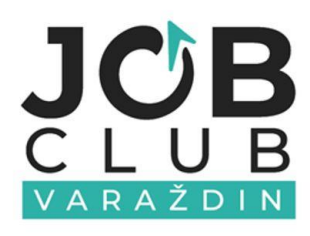

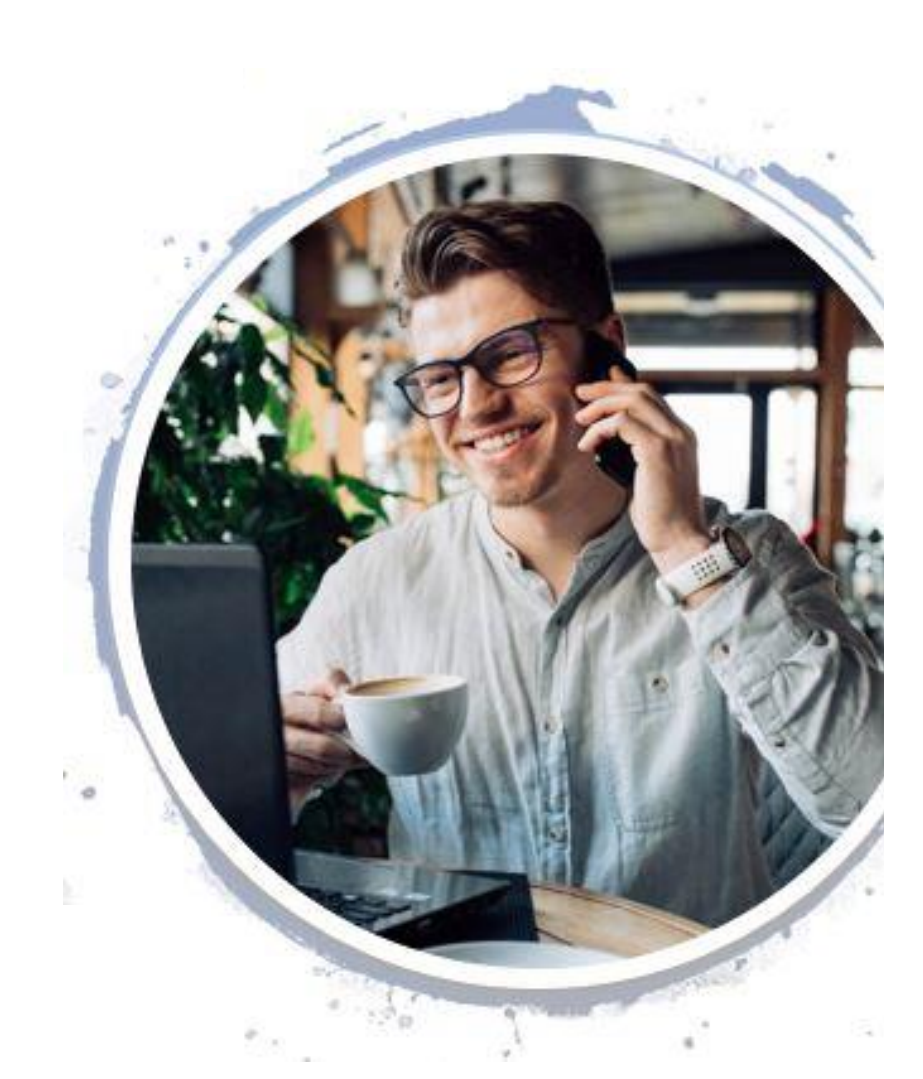

# PRIRUČNIK ZA UPORABU PORTALA ZA ZAPOŠLJAVANJE

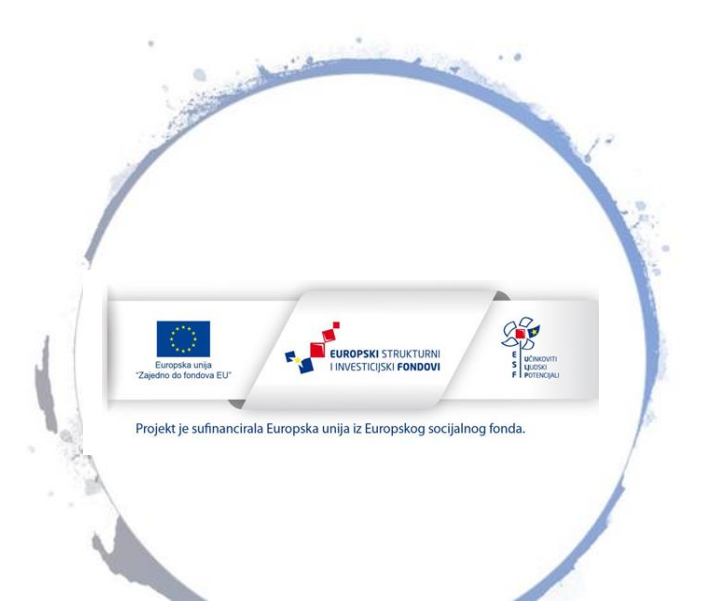

#### PRIRUČNIK ZA UPORABU PORTALA ZA ZAPOŠLJAVANJE I RAZVOJ KARIJERE JOB CLUBA VARAŽDIN

Izdavač: Hrvatsko društvo inženjera geotehnike Job Club Varaždin

Za izdavača odgovara: Nenad Petrović

Autorica: Petra Kereži Urednica: Simona Štriga

Grafička obrada: HDIG©2021

## Sadržaj

| 1. Portal za zapošljavanje i razvoj karijere <b>1</b>                 |
|-----------------------------------------------------------------------|
| 2. Uporaba portala bez registracije                                   |
| 2.2. Oglasi za posao6                                                 |
| 2.3. Edukacije za nezaposlene13                                       |
| 2.4. O portalu                                                        |
| 2.5. Job Club                                                         |
| 3. Registracija i prijava u Portal za_zapošljavanje i razvoj karijere |
| 3.1. Registracija23                                                   |
| 3.2. Prijava                                                          |
| 4. Uporaba portala kao registrirani korisnik                          |
| 4.1. Posloprimci                                                      |
| 4.2. Poslodavci                                                       |
| 4.3. Izvoditelji edukacije                                            |
| 5. Privatnost i uvjeti korištenja                                     |
| 5.1. Izjava o privatnosti                                             |
| 5.2. Uvjeti korištenja44                                              |

ı ]—

## 1. Portal za zapošljavanje i razvoj karijere

*Portal za zapošljavanje i razvoj karijere* Job Cluba Varaždin uspostavljen je u sklopu ESF projekta *Klub za zapošljavanje Varaždin*. Portal se nalazi na web adresi <u>https://jobportal.uig.hr/</u> (Slika 1), a dio je sveobuhvatnog online paketa usluga koje Job Club pruža svojim korisnicima u svrhu povećanja zapošljivosti i razvoja kompetencija značajnih za veću konkurentnost pojedinca na tržištu rada.

Portal je namijenjen svima zainteresiranima koji žele pronaći oglase za posao, a od ostalih postojećih portala ističe se po tome što su na njemu dostupne i informacije o različitim aktualnim besplatnim edukacijama i radionicama za povećanje zapošljivosti.

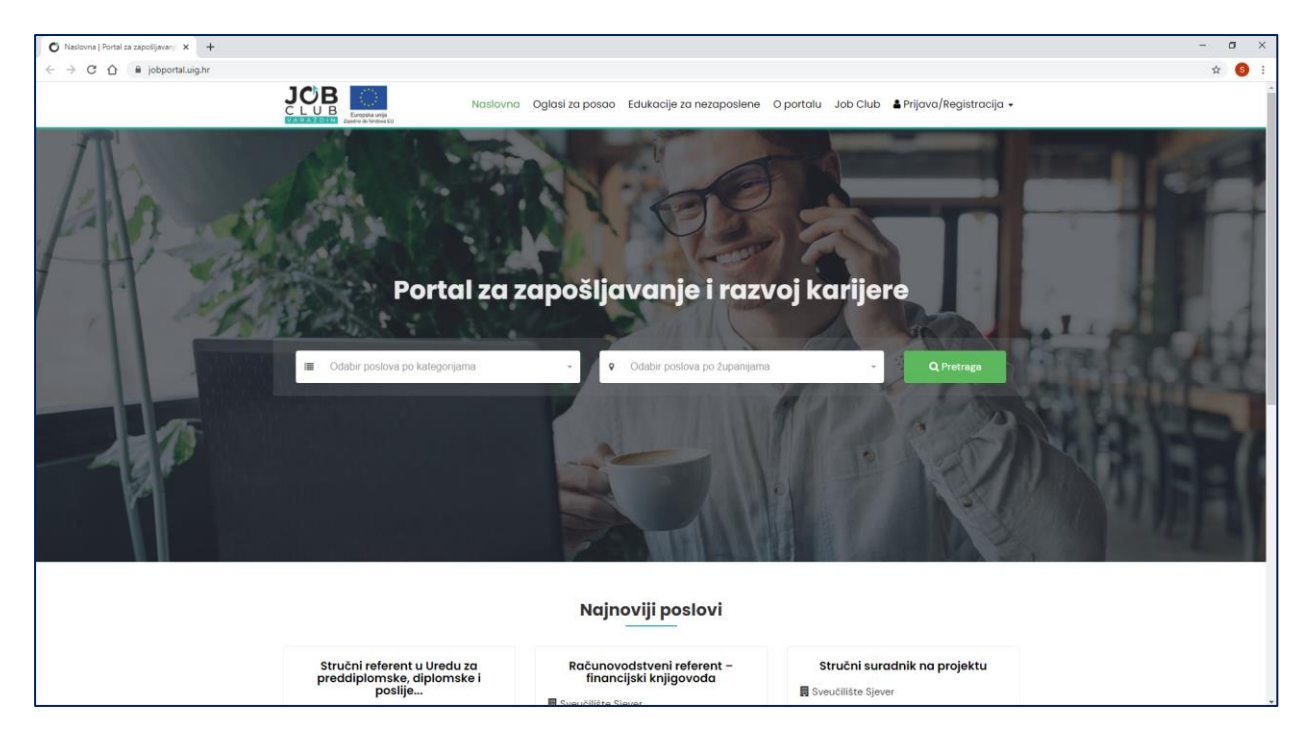

Slika 1. Portal za zapošljavanje i razvoj karijere

Oglasi i edukacije mogu se pregledavati bez ikakve registracije ili prijave, no registracija nudi dodatne mogućnosti svakoj skupini korisnika: onima koji traže posao (*posloprimcima*), onima koji nude posao (*poslodavcima*) i onima koji organiziraju i održavaju edukacije (*edukatorima*).

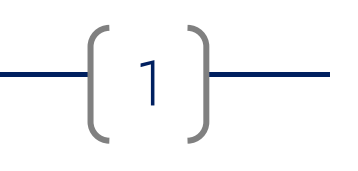

*Posloprimci* registracijom dobivaju mogućnost odabira kategorija poslova koji ih zanimaju te mogu na e-mail adresu primati obavijesti o objavljenim slobodnim radnim mjestima iz označenih kategorija. Registrirani posloprimci mogu s portala pristupiti i sustavu za e-učenje, koji predstavlja drugi dio paketa online usluga Job Cluba Varaždin, a nudi besplatne primjere i alate za pomoć prilikom prijave na oglas za posao i što uspješniju pripremu intervjua.

*Poslodavci* registracijom dobivaju mogućnost besplatne objave oglasa za posao u neograničenom broju, a mogu i mijenjati već ranije objavljene oglase te samostalno upravljati svojim kontakt podacima.

*Edukatori* registracijom dobivaju mogućnost besplatne objave informacija o programima, radionicama i drugim oblicima edukacija koje organiziraju, kako besplatnih tako i komercijalnih, uz mogućnost naknadnih izmjena i dopuna objava po potrebi.

## 2. Uporaba portala bez registracije

#### 2.1. Naslovna stranica

Otvaranjem web stranice *Portala za zapošljavanje i razvoj karijere*, u internetski preglednik se učitava *Naslovna stranica* na čijem se središnjem dijelu nalazi pretraživač koji nudi *Odabir poslova po kategorijama* i *Odabir poslova po županijama* (Slika 2), a ispod pretraživača prikazana su po tri najnovija oglasa za posao i tri posljednje objavljene edukacije (Slika 3).

Klikom na gumb ispod oglasa *Prikaži sve* otvara se stranica *Oglasi za posao* ili stranica *Edukacije za nezaposlene* s prikazom svih trenutno aktivnih objava na portalu.

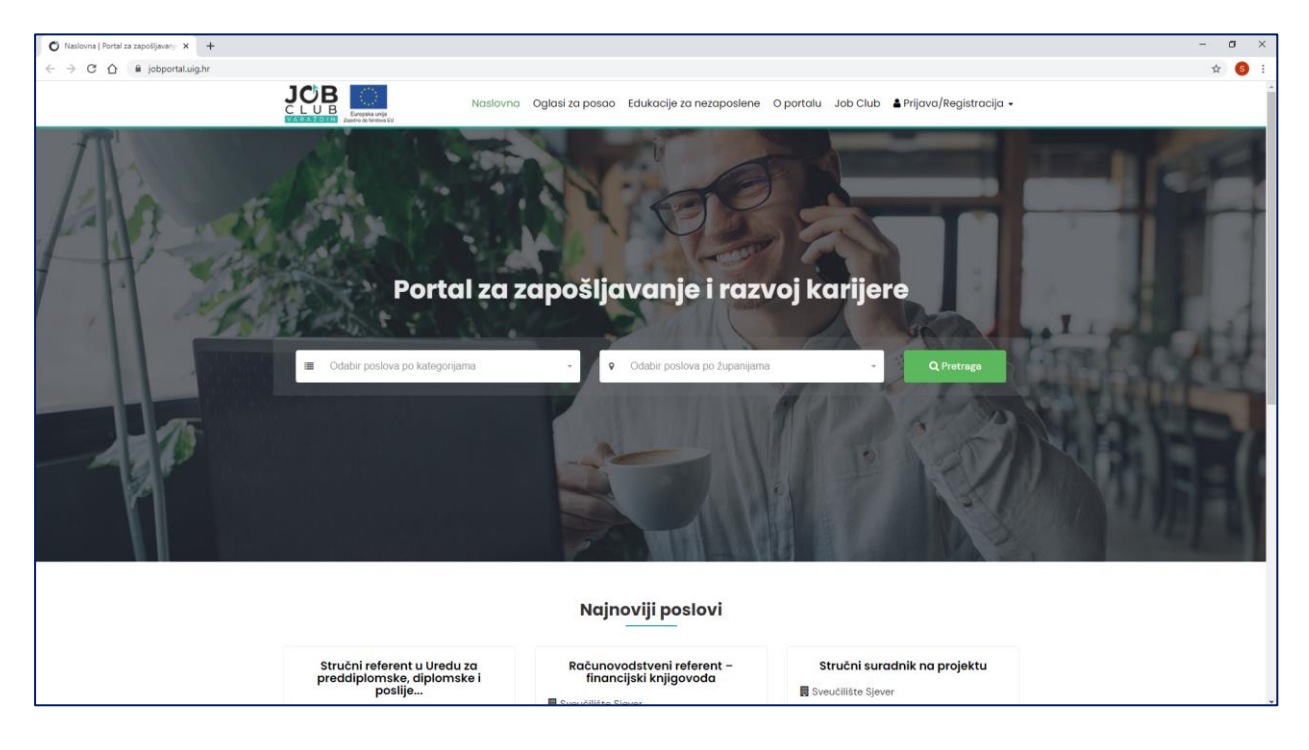

Slika 2. Naslovna stranica Portala za zapošljavanje i razvoj karijere

Pretraživanje oglasa za posao po kategorijama i/ili županijama započinje klikom na strelicu kojom se otvaraju padajući izbornici u kojima se može odabrati željena kategorija posla (Slika 4) ili županija rada, odnosno inozemni posao (Slika 5) te se nakon toga pretraživanje aktivira klikom na gumb *Pretraži* (Slika 6).

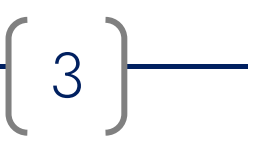

| O Naslovna   Portal za zapošljavanji 🗙 🕂 |                                                                                                    |                                                                                                    |                                                                                                    | - o × |
|------------------------------------------|----------------------------------------------------------------------------------------------------|----------------------------------------------------------------------------------------------------|----------------------------------------------------------------------------------------------------|-------|
| ← → C ☆ 🔒 jobportal.uig.hr               |                                                                                                    |                                                                                                    |                                                                                                    | ☆ 🚳 : |
|                                          |                                                                                                    |                                                                                                    | H L L L L L L L                                                                                                    |       |
|                                          |                                                                                                    | Najnoviji poslovi                                                                                                    |                                                                                                    |       |
|                                          | Stručni referent u Uredu za<br>preddiplomske, diplomske i<br>poslije<br>Sveučlište Sjever<br>V Varaždinska županija<br>E Uredaki i šalterski službenici<br>Optonje | Računovadstveni referent –<br>financijski knjigovada<br>B sveučilište Sjever<br>V Varaždinska županija<br>IIII Stručnjaci iz društvenog, humanističkog<br>i umjetničkog područja<br>Opširnije | Stručni suradnik na projektu<br>Sveucilišto Sjever<br>V Koprivničko-križevača zpanija<br>E Stručnjaci iz područja informatike i<br>tehničkih znanosti<br>Opšimje |       |
|                                          |                                                                                                    | Pritati sve →<br>Najnovije edukacije                                                                                                    |                                                                                                    |       |
|                                          | Radionica etičkog hakiranja za<br>maturante                                                                                                    | Radionica 3D dizajna i animacije<br>za maturante                                                                                                    | Radionica izrade Android<br>aplikacija za maturante                                                                                                    |       |
|                                          | 🞓 Visoko učilište Algebra                                                                                                    | 🞓 Visoko učilište Algebra                                                                                                    | 🕿 Visoko učilište Algebra                                                                                                    |       |
|                                          |                                                                                                    | ±                                                                                                    | ₩ 28.12.2020                                                                                                    |       |
|                                          | 9 online provedba                                                                                                    | ♀ online provedba                                                                                                    | ♀ online provedba                                                                                                    |       |
|                                          | Opšimije                                                                                                    | Opširnije                                                                                                    | Opširnije                                                                                                    |       |
|                                          |                                                                                                    | Prikaži sve À                                                                                                    |                                                                                                    |       |

Slika 3. Prikaz najnovijih poslova i edukacija na Naslovnoj stranici

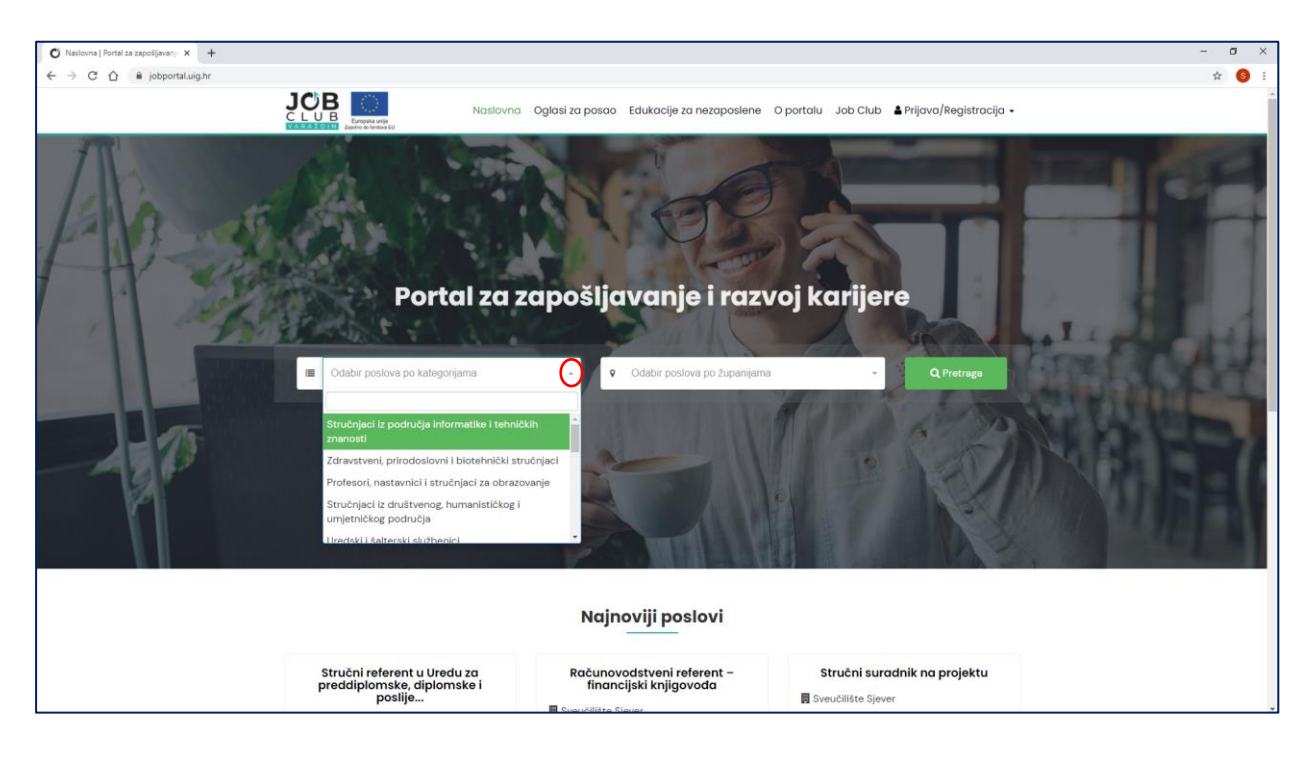

Slika 4. Odabir oglasa prema kategorijama posla

4

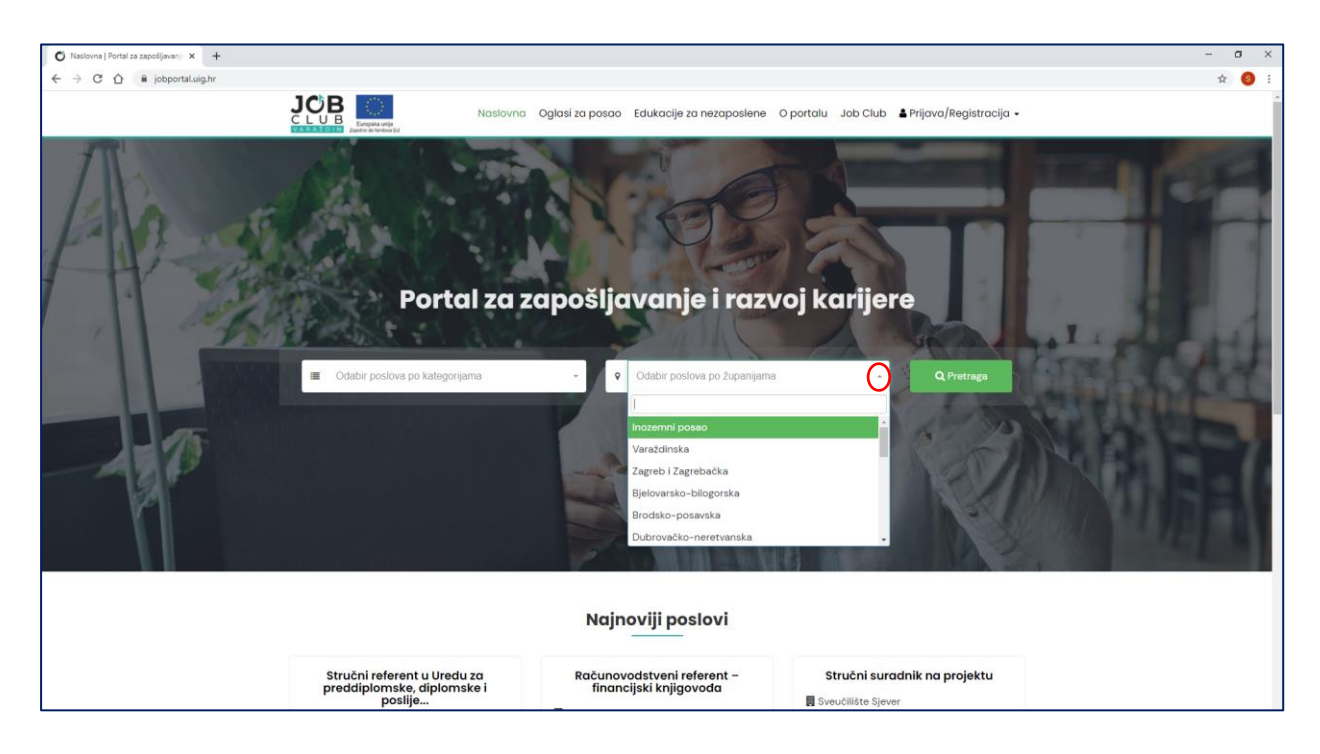

Slika 5. Odabir oglasa prema županiji u kojoj je mjesto rada

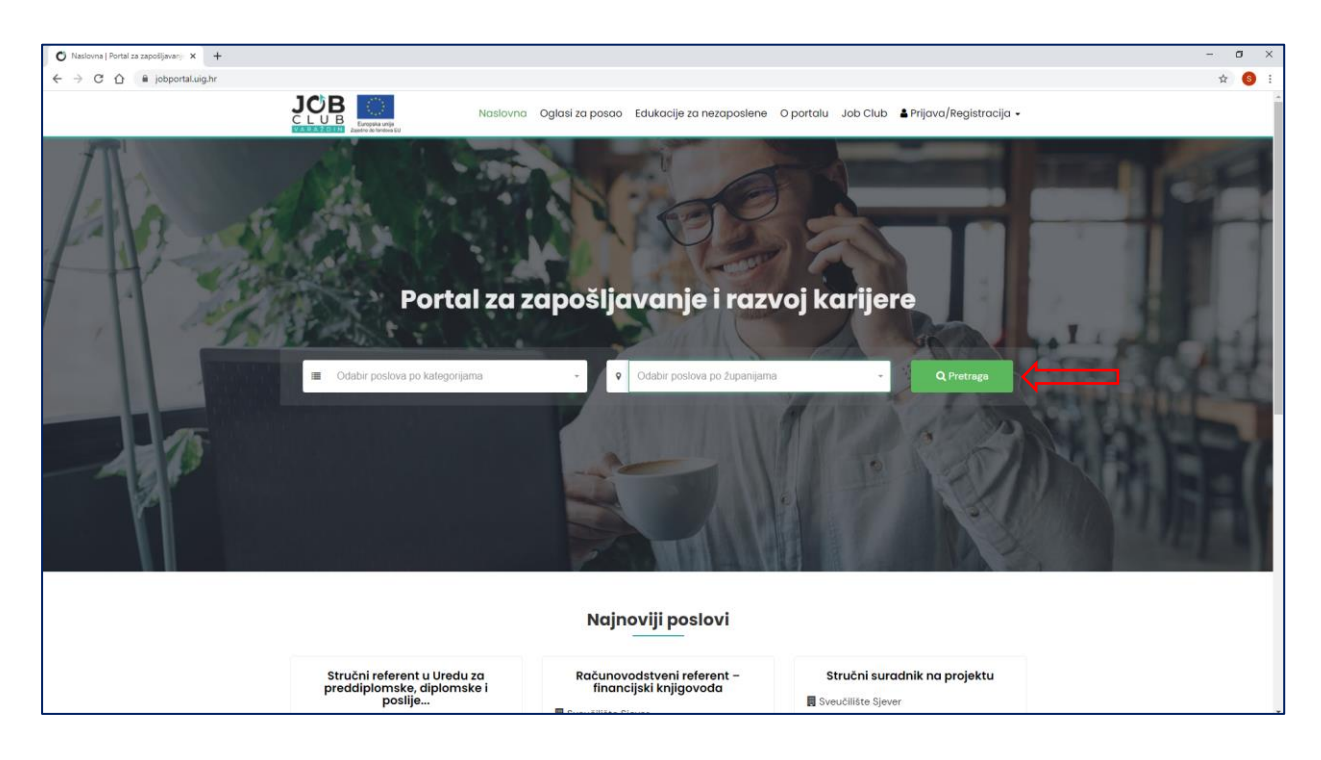

Slika 6. Aktivacija pretraživanja oglasa za posao

Rezultati pretraživanja prikazuju se na stranici *Oglasi za posao* u skladu sa zadanim kriterijima.

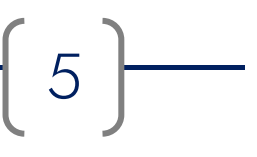

#### 2.2. Oglasi za posao

Stranica *Oglasi za posao* nudi više različitih načina prikaza, ovisno o tomu na koji je način otvorena. Osnovni prikaz aktivira se klikom na naziv stranice *Oglasi za posao* u zaglavlju portala (Slika 7).

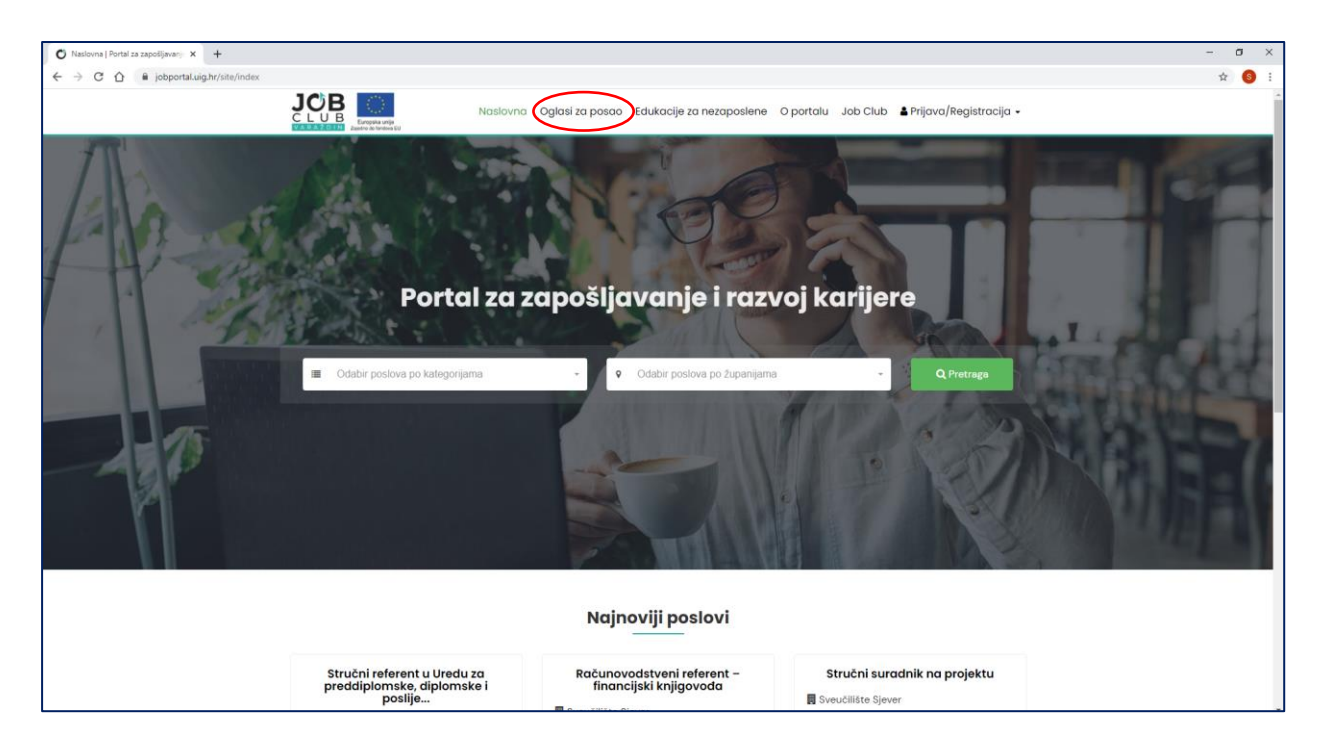

Slika 7. Pristup stranici Oglasi za posao putem zaglavlja portala

Ovakvim se načinom otvaranja stranice na njoj prikazuju svi trenutno aktivni oglasi za posao objavljeni na portalu (Slika 8).

Objave slobodnih radnih mjesta prikazane su u skraćenom obliku i daju samo kratki pregled najvažnijih informacija: naziv radnog mjesta, naziv poslodavca, županiju obavljanja posla ili napomenu da je radno mjesto u inozemstvu te kategoriju kojoj navedeni posao pripada (Slika 9).

Na vrhu stranice nalazi se pretraživač oglasa za posao koji funkcionira potpuno jednako kao i pretraživač na *Naslovnoj stranici* (Slike 4 – 6).

| O Oglasi za posao   Portal za zapoli x + |                                                                                  |                                                                                                    |                                                                                                   | -  |
|------------------------------------------|----------------------------------------------------------------------------------|----------------------------------------------------------------------------------------------------|---------------------------------------------------------------------------------------------------|----|
| → C ①                                    |                                                                                  |                                                                                                    |                                                                                                   | \$ |
|                                          | Nasłovna                                                                         | Oglasi za posao Edukacije za nezaposlene                                                               | O portalu Job Club 🛔 Prijava/Registracija 🗸                                                       |    |
|                                          | Oglasi za posao                                                                  |                                                                                                    |                                                                                                   |    |
|                                          | Kategorija posla                                                                 | Županija/Rad u inozemstvu                                                                              |                                                                                                   |    |
|                                          | Odaberite kategoriju                                                             | <ul> <li>Odaberite županiju</li> </ul>                                                                 | - Pretrage                                                                                        |    |
|                                          | mogućnosti našeg portala.<br>Ako ste poslodavac i želite objaviti oglas za posao | molimo da se registrirate. Objave oglasa za vas su bi                                                  | esplatne.<br>Ukupno poslova: <b>43</b>                                                            |    |
|                                          | Stručni referent u Uredu za<br>preddiplomske, diplomske i<br>poslije             | Računovodstveni referent –<br>financijski knjigovoda                                                   | Stručni suradnik na projektu                                                                      |    |
|                                          | <ul> <li>Sveučilište Sjever</li> <li>Varaždinska županija</li> </ul>             | <ul> <li>Sveučilište Sjever</li> <li>Varaždinska županija</li> </ul>                                   | <ul> <li>Koprivničko-križevačka županija</li> <li>Stručnjaci iz područja informatike i</li> </ul> |    |
|                                          | III Uredski i šalterski službenici<br>Opširnije                                  | Stručnjaci iz društvenog, humanističkog i umjetničkog područja           Opsirnije           Opsirnije | tehničkih znanosti<br>Opširnije                                                                   |    |
|                                          | Stručni suradnik, interni naziv:<br>stručni suradnik u računovods                | Viši stručni suradnik u sustavu<br>znanosti i visokom obrazovanju                                      | Viši stručni suradnik u sustavu<br>znanosti i visokom obrazovanju                                 |    |
|                                          | Geotehnički fakultet Varaždin                                                    | Tehničko veleučilište Zagreb                                                                           | Tehničko veleučilište Zagreb                                                                      |    |
|                                          | Varaždinska županija                                                             | 🛿 Zagreb i Zagrebačka županija                                                                         | • Zagreb i Zagrebačka županija                                                                    |    |
|                                          | 🔳 Stručnjaci iz društvenog, humanističkog                                        | III Stručnjaci iz područja informatike i                                                               | Stručnjaci iz područja informatike i                                                              |    |

Slika 8. Stranica Oglasi za posao – osnovni prikaz

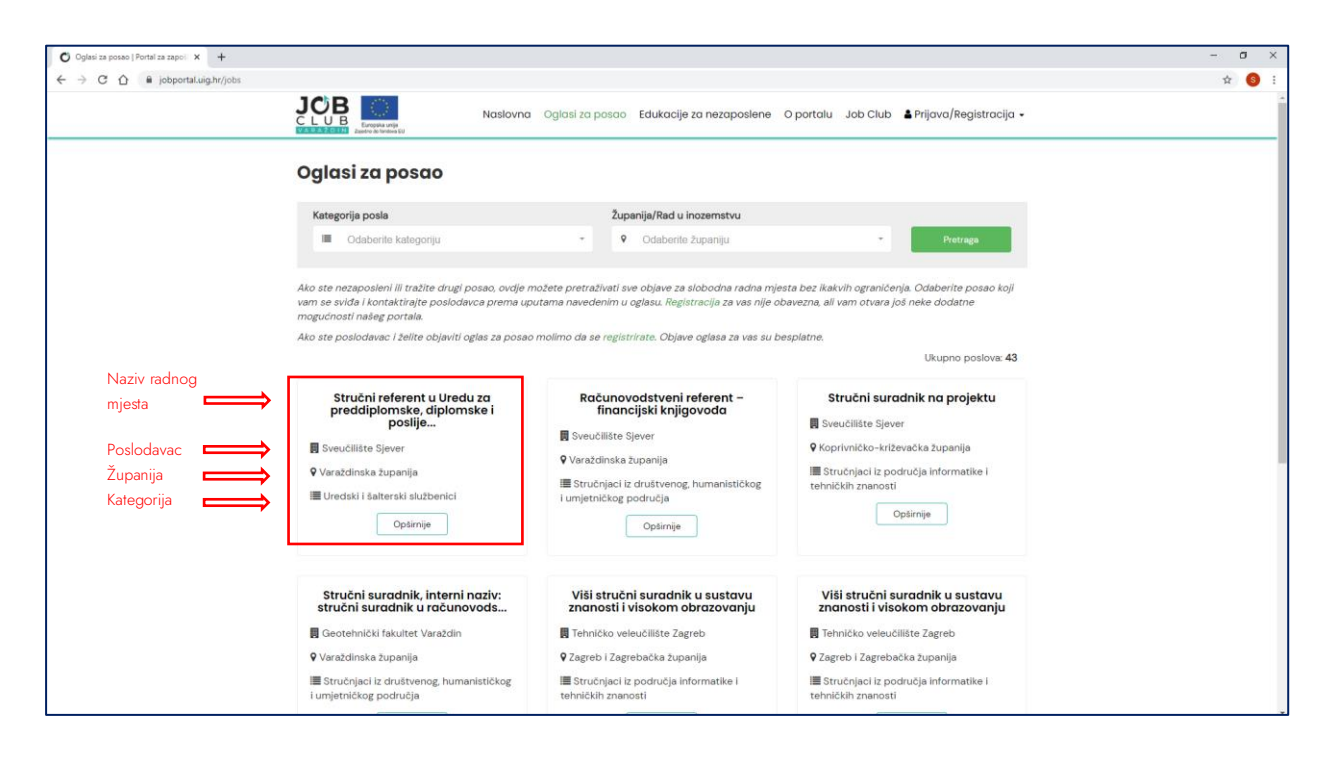

Slika 9. Skraćeni oblik prikaz oglasa za posao

Drugi način prikaza stranice aktivira se korištenjem pretraživača oglasa na *Naslovnoj stranici* (Slika 6) ili korištenjem istog pretraživača na vrhu stranice *Oglasi za posao*.

U padajućim izbornicima pretraživača moguće je odabrati željenu kategoriju posla i željenu županiju mjesta rada, odnosno rad u inozemstvu te nakon toga pokrenuti pretragu klikom na gumb *Pretraži* (Slika 10). Nova se pretraga pokreće zamjenom odabira kategorije posla ili mjesta rada u padajućim izbornicima te ponovnim klikom na gumb *Pretraži*. Klikom na križić s desne strane naziva kategorije ili naziva županije, trenutni se odabir briše.

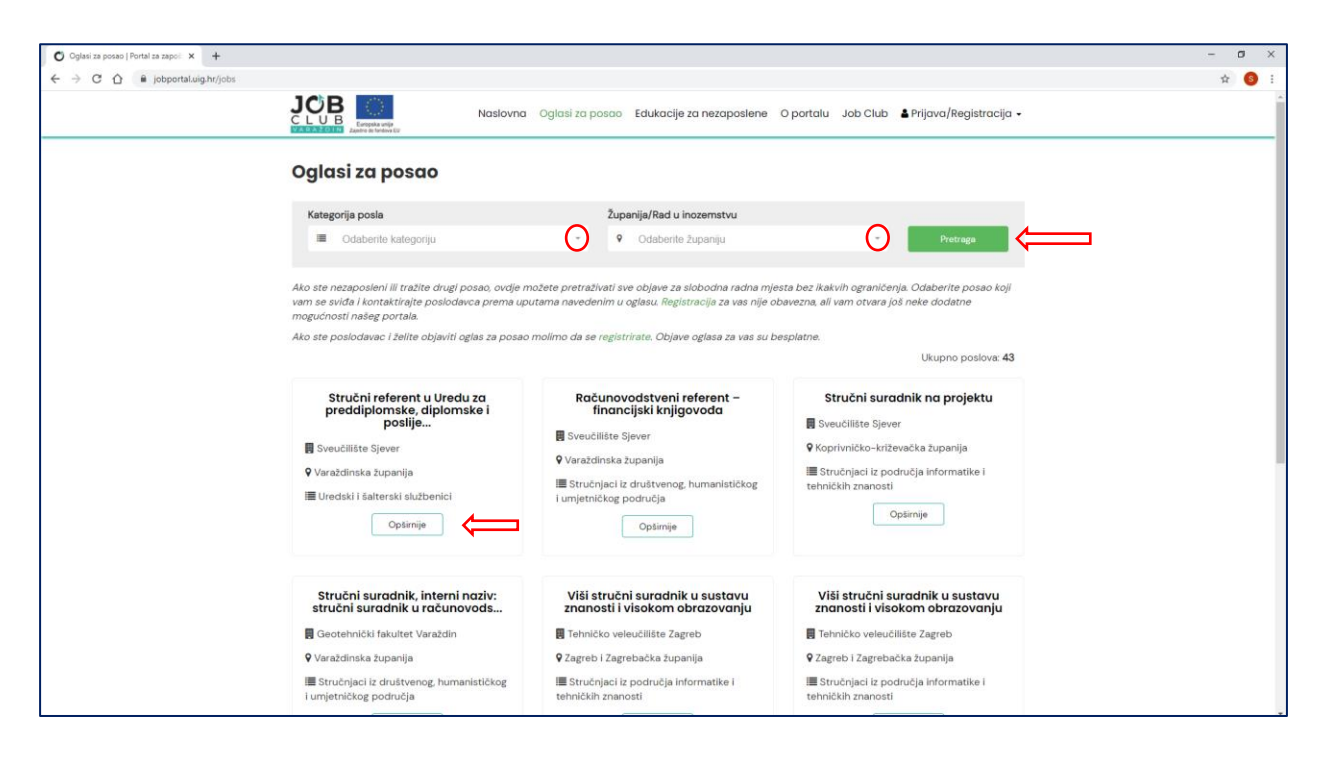

Slika 10. Pokretanje pretraživanja oglasa za posao putem pretraživača

U slučaju korištenja pretraživača oglasa za posao, na stranici *Oglasi za posao* prikazuju se samo oglasi koji odgovaraju zadanim kriterijima pretraživanja (Slika 11).

Za opširnije informacije o svakom oglasu potrebno je kliknuti na gumb *Opširnije*, čime se otvara cjeloviti prikaz oglasa za posao (Slika 12).

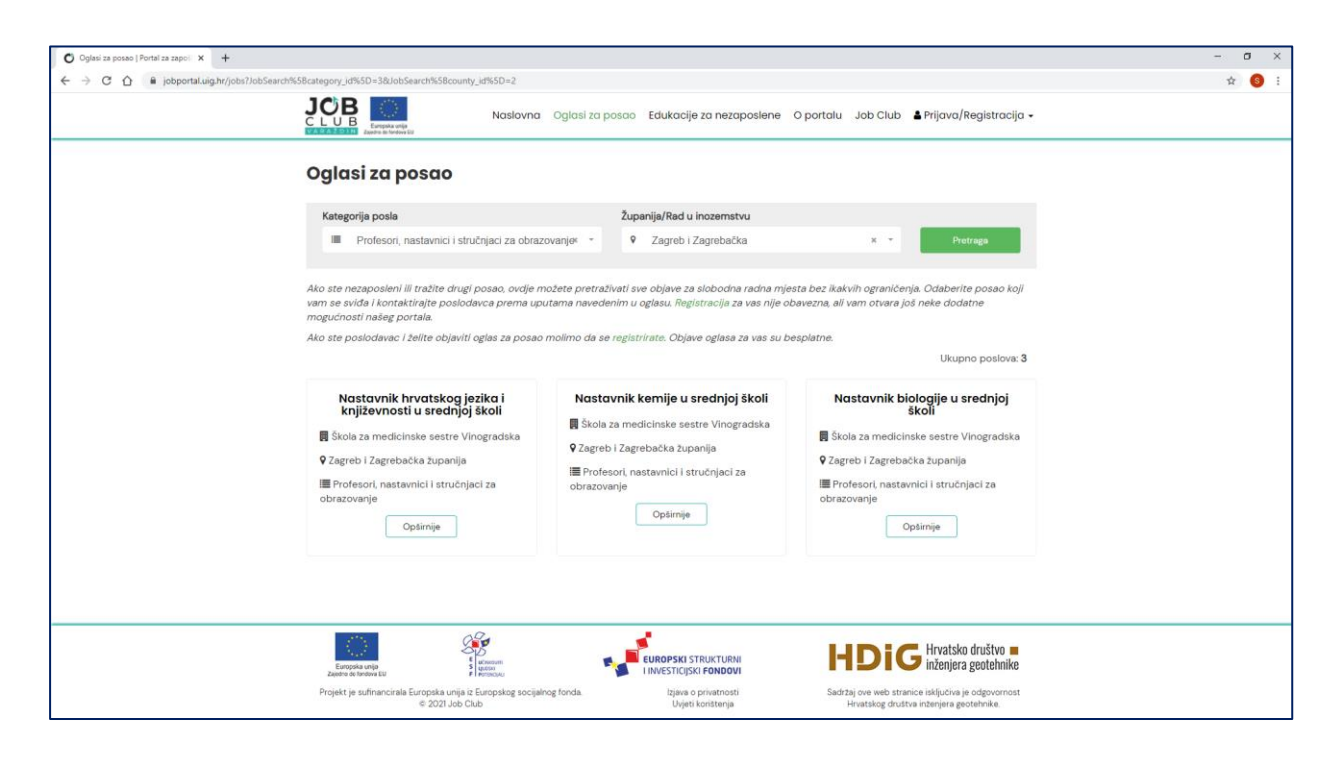

Slika 11. Prikaz oglasa za posao prema zadanim kriterijima pretraživanja

| $\epsilon \rightarrow \mathbf{C} \wedge \mathbf{a}$ inductively points in a second second s | -polie-216-interdiscipliname-tehnike-znanosti                                   |                                                                                               | ÷ 3 : |  |
|----------------------------------------------------------------------------------------------------|---------------------------------------------------------------------------------|-----------------------------------------------------------------------------------------------|-------|--|
|                                                                                                    | Naslovna Oglasi za posao Edukacije za nezaposlene                               | D portalu Job Club 🛔 Prijava/Registracija 🗸                                                   |       |  |
| Asistent iz znanstvenog područja: tehničke znanosti,<br>polje 2.16: interdisciplinarne tehničke znanosti                                                                                                    |                                                                                 |                                                                                               |       |  |
| Poslodavac                                                                                                    | Geotehnički fakultet Varaždin                                                   | Naziv<br>Job Club Varaždin                                                                    |       |  |
| Kategorija posla                                                                                                    | Stručnjaci iz područja informatike i tehničkih znanosti                         | Adresa                                                                                        |       |  |
| Broj izvršitelja                                                                                                    | 3                                                                               | Kratka 2, Varaždin                                                                            |       |  |
| Oblik rada                                                                                                    | Određeno                                                                        | OIB<br>27213768669                                                                            |       |  |
| Radno vrijeme                                                                                                    | Puno                                                                            | Web                                                                                           |       |  |
| Rok prijave                                                                                                    | 04.01.2021                                                                      | https://jobclub.uig.hr                                                                        |       |  |
| Mjesto rada                                                                                                    | Varaždin                                                                        |                                                                                               |       |  |
| Županija                                                                                                    | Varaždinska županija                                                            |                                                                                               |       |  |
| Mjesto objave oglasa                                                                                                    | Narodne novine                                                                  |                                                                                               |       |  |
| Poveznica na cjeloviti tekst<br>natječaja                                                                                                    | https://narodne-novine.nn.hr/clanci/oglasi/o8308679.html                        |                                                                                               |       |  |
| Datum objave                                                                                                    | 04.12.2020                                                                      |                                                                                               |       |  |
| Job Club Verabilin ne odgovare za sedrb                                                                                                    | Job: Club Varstöfin ne odgovera za sadržaj oglese preuzetih iz drugih izvora.   |                                                                                               |       |  |
|                                                                                                    |                                                                                 |                                                                                               |       |  |
| Europia unija<br>Zavre in kontrok tu                                                                                                    | EUROPSKI STRUKTURNI<br>I INVESTICIJSKI FONDOVI                                  | HDIG Hrvatsko društvo •                                                                       |       |  |
| Projekt je sufinancirala Europska unij<br>⊕ 2021 Job                                                                                                    | a iz Europskog socijalnog fonda. Izjava o privatnosti<br>Club Uvjeti koristenja | Sadržaj ove web stranice isključiva je odgovornost<br>Hrvatskog društva inženjera geotehnike. |       |  |

Slika 12. Primjer cjelovitog prikaza oglasa za posao

Cjeloviti prikaz oglasa za posao neće uvijek izgledati jednako i neće uvijek pružati iste informacije.

Razlog tomu je što se na portalu nalaze dvije vrste oglasa za posao:

- oglasi koje na portalu objavljuju izravno registrirani poslodavci i
- oglasi koje iz drugih izvora preuzima i na portalu objavljuje Job Club.

Kojoj vrsti objave pojedini oglas pripada moguće je ustanoviti iz podatka o objavitelju koji se nalaze u sidebaru s desne strane oglasa (Slika 13).

| Oglas objavio          | Oglas objavio                         |
|------------------------|---------------------------------------|
| <b>Naziv</b>           | <b>Naziv</b>                          |
| Job Club Varaždin      | Hrvatsko društvo inženjera geotehnike |
| <b>Adresa</b>          | <b>Adresa</b>                         |
| Kratka 2, Varaždin     | Varaždin, Kratka 2                    |
| <b>OIB</b>             | <b>OIB</b>                            |
| 27213768669            | 27213768669                           |
| <b>Web</b>             | <b>Web</b>                            |
| https://jobclub.uig.hr | https://www.uig.hr                    |

Slika 13. Vrste oglasa: a) lijevo - oglas koji je preuzeo i objavio Job Club, b) desno - oglas koji je objavio registrirani poslodavac

Oglasi koje preuzima i objavljuje Job Club (Slika 12) obavezno sadrže sljedeće informacije:

 naziv radnog mjesta, naziv poslodavca, kategorija posla, broj izvršitelja, oblik rada (određeno/neodređeno/sezonski), radno vrijeme (puno/nepuno), rok prijave, mjesto rada, županija (ili inozemni posao), mjesto izvorne objave oglasa (primjerice: Portal Moj posao, Burza rada, Narodne novine i tsl.), poveznicu na cjeloviti tekst natječaja i datum objave oglasa.

Oglasi koje objavljuju registrirani poslodavci (Slika 14) su detaljniji i obavezno sadrže sljedeće informacije:

- naziv radnog mjesta
- kategoriju posla
- broj izvršitelja
- oblik rada (određeno/neodređeno/sezonski)
- radno vrijeme (puno/nepuno)
- rok prijave
- podatke o smještaju
- podatke o prehrani
- podatke o naknadi troškova prijevoza na posao
- podatke o smjenskom radu
- mjesto i županiju rada (ili inozemni posao)
- opis poslova
- uvjete za zapošljavanje
- potrebnu dokumentaciju za prijavu
- način prijave
- način obavještavanja kandidata i
- datum objave oglasa.

Osim navedenog, poslodavci mogu po želji objaviti još i podatke o:

- očekivanom datumu zapošljavanja,
- broju sati rada za nepuno radno vrijeme,
- početku i završetku rada na određeno vrijeme,
- ostvarivanju prednosti pri zapošljavanju,
- postupku odabira kandidata,
- poveznicu na cjeloviti tekst natječaja te
- ostale dodatne informacije.

Podaci poslodavca vidljivi su u sidebaru s desne strane oglasa.

| <page-header></page-header>                                                                                                    | D      B jobportal.uig.hr/jobs/18/izvoditelj-projekata-iii |                                                                                                    | Qi ☆                                        |   |
|----------------------------------------------------------------------------------------------------|------------------------------------------------------------|----------------------------------------------------------------------------------------------------|---------------------------------------------|---|
| <text><text><text><text><text><text></text></text></text></text></text></text>                                                                                                    |                                                            | Naslovna Oglasi za posao Edukacije za nezaposlene O                                                                                                    | D portalu Job Club 🛔 Prijava/Registracija 🗸 |   |
| NumberNumberNumberRegionNoNumberRegionNumberNumberRegionNumberNumbe                                                                                                    | Izvoditeli projek                                          | ata III                                                                                                    |                                             |   |
| Name<br>the determine the set of the determine the determine the det                                                                         |                                                            |                                                                                                    | Oglas objavio                               |   |
| numbernumbernumberRangemRestRestRangemRestRestRangemRest<                                                                                                    | Kategorija posla                                           | Stručnjaci iz područja informatike i tehničkih znanosti                                                                                                    | Naziv                                       |   |
| Note:Note:Note:Region:1Section:Region:1Section:Re                                                                                                    | Broj izvršitelja                                           | 1                                                                                                    | Hrvatsko društvo inženjera geotehnike       |   |
| Name<br>PropriorNotice<br>PropriorRegionRegion<br>Proprior<br>Proprior<br>Propriconter<br>Proprior<br>                                                                                                    | Oblik rada                                                 | Neodređeno                                                                                                    | Varaždin, Kratka 2                          |   |
| name<br>                                                                                                    | Radno vrijeme                                              | Nepuno                                                                                                    | OIB                                         |   |
| <text>name<br/>materialname<br/>materialName<br/>materialName<br/>materia</text>                                                                                                    | Broj radnih sati                                           | 4                                                                                                    | 27213768669                                 |   |
| <text>Name<br/>BayesBayes<trr< td=""><td>Rok prijave</td><td>25.06.2020</td><td>Web<br/>https://www.uig.hr</td><td></td></trr<></text>                                                                                                    | Rok prijave                                                | 25.06.2020                                                                                                    | Web<br>https://www.uig.hr                   |   |
| <text>Name<br/></text>                                                                                                    | Predvidivi datum<br>zapošljavanja                          | 01.07.2020                                                                                                    |                                             |   |
| <text>NameName<td< td=""><td>Osiguran smještaj</td><td>Ne</td><td></td><td></td></td<></text>                                                                                                    | Osiguran smještaj                                          | Ne                                                                                                    |                                             |   |
| <text>Name<br/></text>                                                                                                    | Osigurana prehrana                                         | Ne                                                                                                    |                                             |   |
| <text>Note with the set of the set of the s</text>                                                            | Naknada za prijevoz                                        | De                                                                                                    |                                             |   |
| <text>iquamainiquamain<td< td=""><td>Rad u smienama</td><td>Ne</td><td></td><td></td></td<></text>                                                                                                    | Rad u smienama                                             | Ne                                                                                                    |                                             |   |
| <text>readcontrolParticityParticityP</text>                                                                                                    | Miesto rada                                                | Varaždin                                                                                                    |                                             |   |
| <text>upperenternationPice and the set of the set of the set</text>                                                                                       | županija                                                   | Varateliaeka turaalia                                                                                                    |                                             |   |
| <text>         Perform       Perform         Perform       Performance         Performance       Performance         Performance       Performance</text>                                                                                                    | Onla posteur                                               | variozunioka zuplanija                                                                                                    |                                             |   |
| <text><list-item><ul> <li>a. a. b. a. b. b. a. b. b. a. b. b. b. b. b. b. b. b. b. b. b. b. b.</li></ul></list-item></text>                                                                                                    | opis posiova                                               | <ul> <li>Noordinacija provedbe dijelova projekta za koje je odgovoran<br/>HDIG</li> </ul>                                                                                                    |                                             |   |
| <text><text><text><list-item><ul> <li></li></ul></list-item></text></text></text>                                                                                                    |                                                            | <ul> <li>Pračenje postizanja projektnih rezultata i organiziranje projektnih<br/>aktivnosti</li> </ul>                                                                                                    |                                             |   |
| <text><text><text><text><text><text></text></text></text></text></text></text>                                                                                                    |                                                            | Planiranje i praćenje financijskog poslovanje projekata                                                                                                    |                                             |   |
| <text><text><text><text><text><text><text><text><text><text><text></text></text></text></text></text></text></text></text></text></text></text>                                                                                                    |                                                            | <ul> <li>Izrada narativnih i financijskih izvještaja projekta za ugovorna<br/>slipto</li> </ul>                                                                                                    |                                             |   |
| <text><section-header><ul> <li>characterization of the second second se</li></ul></section-header></text> |                                                            | ujena<br>• Suradnja s projektnim partnerima i suradnicima                                                                                                    |                                             |   |
| <text><text><text><text><text><text><text><text><text><text><text><text><text><text></text></text></text></text></text></text></text></text></text></text></text></text></text></text>                                                                                                    |                                                            | Obavljanje drugih poslova po odluci i nalogu Predsjednika                                                                                                    |                                             |   |
| <text><text><text><text><text><text><text><text><text><text><text><text><text><text><text><text><text></text></text></text></text></text></text></text></text></text></text></text></text></text></text></text></text></text>                                                                                                    |                                                            | Društva                                                                                                    |                                             |   |
| <text>updet a payelineEnder page a payed payeIII can page a payed payeIII can page a payed payed</text>                                                                                                |                                                            |                                                                                                    |                                             |   |
| <text><ul> <li>a constant and a constant and a constant</li></ul></text>                                  | Uvjeti za zapošljavanje                                    | <ol> <li>završen specijalistički diplomski stručni studij ili diplomski<br/>sveučilišni studij ili njihov ekvivalent (VSS. HKO razina 7)</li> </ol>                                                                                                    |                                             |   |
| <text><ul> <li>I. Alexa contained another dependence indexes</li> <li>I. Alexa contained another dependence indexes</li> <li>I. Alexa contained another dependence indexes</li> <li>I. Alexa contained another dependence indexes</li> <li>I. Alexa contained another dependence indexes</li> <li>I. Alexa contained another dependence indexes</li> <li>I. Alexa contained another dependence indexes</li> <li>I. Alexa contained another dependence indexes</li> <li>I. Alexa contained another dependence indexes</li> <li>I. Alexa contained another dependence indexes</li> <li>I. Alexa contained another dependence indexes</li> <li>I. Alexa contained another dependence indexes</li> <li>I. Alexa contained another dependence indexes</li> <li>I. Alexa contained another dependence indexes dependence indexes</li> <li>I. Alexa contained another dependence indexes dependence indexes</li> <li>I. Alexa contained another dependence indexes dependence indexes</li> <li>I. Alexa contained another dependence indexes dependence indexes</li> <li>I. Alexa contained another dependence indexes dependence indexes</li> <li>I. Alexa contained another dependence indexes dependence indexes</li> <li>I. Alexa contained another dependence indexes dependence indexes</li> <li>I. Alexa contained another dependence indexes dependence indexes</li> <li>I. Alexa contained another dependence indexes dependence indexes</li> <li>I. Alexa contained another dependence indexes</li> <li>I. Alexa contained another dependence indexes</li> <li>I. Alexa contained another dependence indexes</li> <li>I. Alexa contained another dependence indexes</li> <li>I. Alexa contained another dependence indexes</li> <li>I. Alexa contained another dependence indexes</li> <li>I. Alexa contained another dependence indexes</li> <li>I. Alexa contained another dependence indexes</li> <li>I. Alexa contained another dependence indexes</li> <li>I. Alexa contained another dependence indexes</li> <li>I. Alexa contained another dependence indexes</li> <li>I. Alexa contained another depandence indexes</li></ul></text>                                      |                                                            | 2. vozačka dozvola B kategorije                                                                                                    |                                             |   |
| <text></text>                                                                                                    |                                                            | 3. iskustvo u vođenju timova najmanje 2 godine                                                                                                    |                                             |   |
| <text><text><text></text></text></text>                                                                                                    |                                                            | <ol> <li>visoko razvijena jezična pismenost i komunikacijske vještine</li> </ol>                                                                                                    |                                             |   |
| <text><text><text><text></text></text></text></text>                                                                                                    |                                                            | 5. visoko razvijena digitalna pismenost i napredno poznavanje<br>rada na računalu                                                                                                    |                                             |   |
| <text><text><text><text><text><text><text><text><text><text><text><text><text></text></text></text></text></text></text></text></text></text></text></text></text></text>                                                                                                    |                                                            | 6. osnovno poznavanje načina objave vijesti na web stranicama<br>(MorriPerso Ecoshock i cl.)                                                                                                    |                                             |   |
| <text><text><text><text><text></text></text></text></text></text>                                                                                                    |                                                            | 7. osnovno poznavanje sustava za učenje na daljinu (Moodle ili                                                                                                    |                                             |   |
| <text>  In demonstrate projection grant projection definition of the state projection provides and projection of the state projection provides and projection of the state provides and projection of the state provides and projection of the state provides and provides and pr</text>                                                     |                                                            | slični sustav)                                                                                                    |                                             |   |
| Protein pri pri pri pri pri pri pri pri pri pri                                                                                                    |                                                            | 8. dobro poznavanje upravljanja projektnim ciklusom                                                                                                    |                                             |   |
| Ordgen by Synthesis                                                                                                    | Prednost pri zapošijavanju                                 | I Sukladno odredbama Pravilnika o zapošijavanju u HDIG, Prednost<br>pri zapošijavanju u Društvu, pod jednakim uvjetima natječaja,<br>imaju članovi Društva.                                                                                                    |                                             |   |
| <text><text><text><text></text></text></text></text>                                                                                                    | Dodatni uvjeti, informacija<br>drugo                       | i Ispunjavanje Uvjeta za zapošljavanje pod točkama Li 2. dokazuje<br>se dokumentima koji se prilažu prijavi, a ispunjavanje ostalih<br>točaka dokazuje se krzy razgovor s kandidatom. Ako je kandidat<br>strani dižavljani, uz pretnodon nevedene uvjete potrebno je i<br>aktivno znanje hrvatskog ježika u govoru i pismu.                                                                                                    |                                             |   |
| Normagination (para provide)<br>(para provide work in the data during ta cas proprior provide work in the data during ta cas proprior provide work in the data during ta cas proprior provide work in the data during ta cas provide work in the data during ta cas provide ta cas provide ta cas provide t                                                                                   |                                                            | Uvjeti za poništenje natječaja:<br>Ako nitko od prijavljenih kandidata ne bude ispunjavao tražene<br>Uvjete zapošljavanja, kao i u slučaju da se na natječaj ne prijavi<br>niti jedan kandidat, HDIG zadržava pravo poništenja ovog<br>natječaja i rapislavanja novoc                                                                                                    |                                             |   |
| Determination <ul> <li></li></ul>                                                                                                    | Dokumentacija za prijavu<br>na natječaj                    | 1. prijava u slobodnoj formi koja treba obuhvatiti obješnjenja za<br>Ispunjavanje svih 8 točaka Uvjeta za zapošljavanje                                                                                                    |                                             |   |
| <ul> <li>La characterization de la characterization de la characterizatione de la characterizatione de la characterizatio</li></ul>                                             |                                                            | Obavezni prilozi:<br>1. životonis (Furonass ili slohodni format)                                                                                                    |                                             |   |
| <ul> <li>A djatha preslika voadeke dopole</li> <li>A djatha preslika voadeke dopole</li> <li>Bredrome obversne pringe obdateke inde prekoliti ubernitu. Pred prekoliti ubernitu. Pred pr</li></ul>                                                         |                                                            | 2. digitalna preslika diplome                                                                                                    |                                             |   |
| Revidence obvectore pringe oddatiest kandidat studie printem       printem         Bise dependence obvectore pringe       printem bise printem         Netion prinze       Prinze depondence printem e-mails na odvectorii         Bise depondence printem e-mails na odvectorii       depondence printem e-mails na odvectorii         Bise depondence printem e-mails na odvectorii       depondence printem e-mails na odvectorii         Bise depondence printem e-mails na odvectorii       depondence printem e-mails na odvectorii         Bise depondence printem e-mails na odvectorii       depondence printem e-mails na odvectorii         Bise depondence printem e-mails na odvectorii       depondence printem e-mails na odvectorii         Bise depondence printem e-mails na odvectorii       depondence printem e-mails na odvectorii         Bise depondence printem e-mails na odvectorii       depondence printem e-mails na odvectorii         Bise depondence printem e-mails na odvectorii       depondence printem e-mails na odvectorii         Bise depondence printem e-mails na odvectorii       depondence printem e-mails na odvectorii         Bise depondence printem e-mails na odvectorii       depondence printem e-mails na odvectorii         Bise depondence printem e-mails na odvectorii       depondence printem e-mails na odvectorii         Bise depondence printem e-mails na odvectorii       printem e-mails na odvectorii         Bise depondence printem e-mails na na odvectorii <t< td=""><td></td><td>3. digitalna preslika vozačke dozvole</td><td></td><td></td></t<>                                                                                                    |                                                            | 3. digitalna preslika vozačke dozvole                                                                                                    |                                             |   |
| Način prijeve       Pijeve se podnobe puterne -malia na adresu:<br>ujeve seculi gematicom ili osobno zaključno s 25.00.2020. godine<br>i adredatom pojnjevimi na natječaji estodnoba pojnevom smatra<br>is prijeva staju stava stave tražeme podatke i prilege navedene u<br>i adredatom pojnjevimi na natječaji estodnoba pojnevom smatra<br>is prijeva staju stava stave tražeme podatke i prilege navedene u<br>i adredatom pojnevom smatra<br>is prijeva staju stava stave tražeme podatke i prilege navedene u<br>i adredatom pojnevom smatra<br>is prijeva staju stava stave tražeme podatke i prilege navedene u<br>i adredatom pojnevom smatra<br>is prijeva staju stava stave tražeme podatke i prilege navedene u<br>i adredatom pojnevom salu stave tražeme podatke i prilege navedene u<br>i adredatom pojnevom salu stave tražeme podatke i prilege navedene u<br>i adredatom pojnevom salu stave tražeme podatke i prilege navedene u<br>i adredatom pojnevom salu stave tražeme podatke i prilege navedene u<br>i adredatom pojnevom salu stave tražeme podatke i prilege navedene u<br>i adredatom pojnevom salu stave tražeme podatke i prilege navedene u<br>i adredatom pojnevom salu stave na teječaji e doužna stave na teječaji e doužna stave nave nave nave nave nave nave nave n                                                                                                    |                                                            | Navedene obavezne priloge odabrani kandidat dužan je prilikom<br>potpislvanja ugovora o radu predočiti u tivorniku. Pored<br>navedenih obaveznih priloga, kradidat može priložiti druge<br>kojima potvrduje svoja znanja, sposobnosti ili radno iskustvo<br>(preslike potvrda o završenim tečajevima i radionicama, pisma<br>preporuke i slično).                                                                                                    |                                             |   |
|                                                                                                    | Način prijave                                              | Prijave se podnose putem e-maila na adresu<br>uigvarazdin@gmail.com ili osobno zaključno s 25.06.2020. godine<br>u 1400. sati                                                                                                    |                                             |   |
| Potupak oddbina knolidata       Postupak provedbe natječaj obuhvada obveznu provjeru znanja i sposobnosti koja će se provesti putem osobnog razgovora o obuhvada obveznu provjeru znanja i sposobnosti koja će se provesti putem osobnog razgovora so obveznu provjeru znanja i sposobnosti koja će se provesti putem osobnog razgovora so obveznu previsora so obveznu previsora natječaj obuhvada obveznu provjeru znanja i sposobnosti koja će se provesti putem osobnog razgovora so obveznu previsora natječaj obuhvada obveznu previsora so obveznu previsora natječaj obuhvada obveznu previsora natječaj obuhvada obveznu previsora so obveznu previsora na natječaj obuhvada obveznu previsora na natječaj obuhvada obveznu previsora natječaj obuhvada obveznu previsora na natječaj obuhvada obveznu previsora na natječaj obuhvada obveznu previsora na natječaj obuhvada obveznu previsora na natječaj obuhvada obveznu previsora na natječaj obuhvada obveznu previsora natječaj obuhvada obveznu previsora natječaj obuhvada obveznu previsora natječaj obuhvada obveznu previsora natječaj obuhvada obveznu previsora natječaj obuhvada obveznu previsora natječaj obuhvada obveznu previsora natječaj obuhvada obveznu previsora natječaj obuhvada obveznu previsora natječaj obuhvada obveznu previsora natječaj obuhvada obveznu previsora naj obuhvada obveznu previsora natječaj obuhvada obveznu previsora natječaj obuhvada obveznu previsora nateječaj obuhvada obveznu previsora natježaj o                                                                                               |                                                            | Osoba koja nije podnijela pravodobnu i urednu prijavu ne smatra<br>se kandidatom prijavljenim na natječaj, Urednom prijavom smatra<br>se prijava koja sadrži sve tražene podatke i priloge navedene u<br>natječaju.                                                                                                    |                                             |   |
| Obcvještavanje kondidata     Bvi kandidati       o rezultatima     E-mail       Kondin obcvještavanja     E-mail       Datum objave     15.06.2020       Bad zaj optav obječitavje objevitnja                                                                                                    | Postupak odabira<br>kandidata                              | Postupak provedbe natječaja obultvaća obveznu provjeru znanja i<br>sposobnosti koja će se provesti putem osobnog razgovora s<br>odabranim kandidatima. Provjetu znanja i aposobnosti moći će<br>pristrupiti samo oni kandidati koji u prijavna na natjećaj<br>odgovranjućo obratočen a koji znanji saposljavaju ve zahtjeve<br>točaka 1. – 8. Uvjeta za zapošljavanje koji su navedeni u ovom<br>natjećaju. Kandidati koji ne obratočen ako is popuvaju vojeta ili<br>obrazlože samo dio uvjeta, neće biti pozvani na razgovo: truinno,<br>na razgovo: te moju pozvati i kandidati koji ne jesupivalju u<br>potpunosti neki od zahtjeva točaka 6. – a, koj svojim kultetama<br>u prethodnim točkama pokaku da mogu u spjelno i u kratkom<br>roku komperzirati aj nedostatak. Razgovo: s odabranim<br>kandidatima e biti odzina 21. prija 2020. godine. |                                             |   |
| o rezultatima<br>Način obsvještavanja E-mali<br>kondidata<br>Datum objave 15.06.2020<br>Sadže ogtese sključine je odgovomot objeviteje<br>Sadže ogtese sključine je odgovomot objeviteje                                                                                                    | Obavještavanje kandidate                                   | Svi kandidati                                                                                                    |                                             |   |
| Način bovještavanja E-mall<br>kondidata<br>Datum objave 15.06.2020<br>Sadže ogtese sključine je odgovomot objeviteje<br>Sadže ogtese sključine je odgovomot objeviteje                                                                                                    | o rezultatima                                              |                                                                                                    |                                             |   |
| Datum objave 15.06.2020<br>Sadže galase sključine je zdgovornost objevitelja                                                                                                    | Način obavještavanja<br>kandidata                          | E-mail                                                                                                    |                                             |   |
| Zadžaj oglasa saljudina je odgovornost objevitelja                                                                                                    | Datum objave                                               | 15.06.2020                                                                                                    |                                             |   |
| 👘 🎉 🤳 Handida daiba -                                                                                                    | Sadrīzaj oglasa iskļuciva je odgovom                       | ost objavitelja                                                                                                    |                                             |   |
|                                                                                                    | (C)<br>Europa unis                                         |                                                                                                    | HDiG Hvatsko društvo =                      | _ |

Slika 14. Primjer oglasa kojeg je objavio registrirani poslodavac

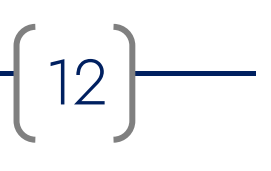

#### 2.3. Edukacije za nezaposlene

Stranica *Edukacije za nezaposlene* nudi više različitih načina prikaza, ovisno o tomu na koji je način otvorena. Osnovni prikaz aktivira se klikom na naziv stranice *Edukacije za nezaposlene* u zaglavlju portala (Slika 15).

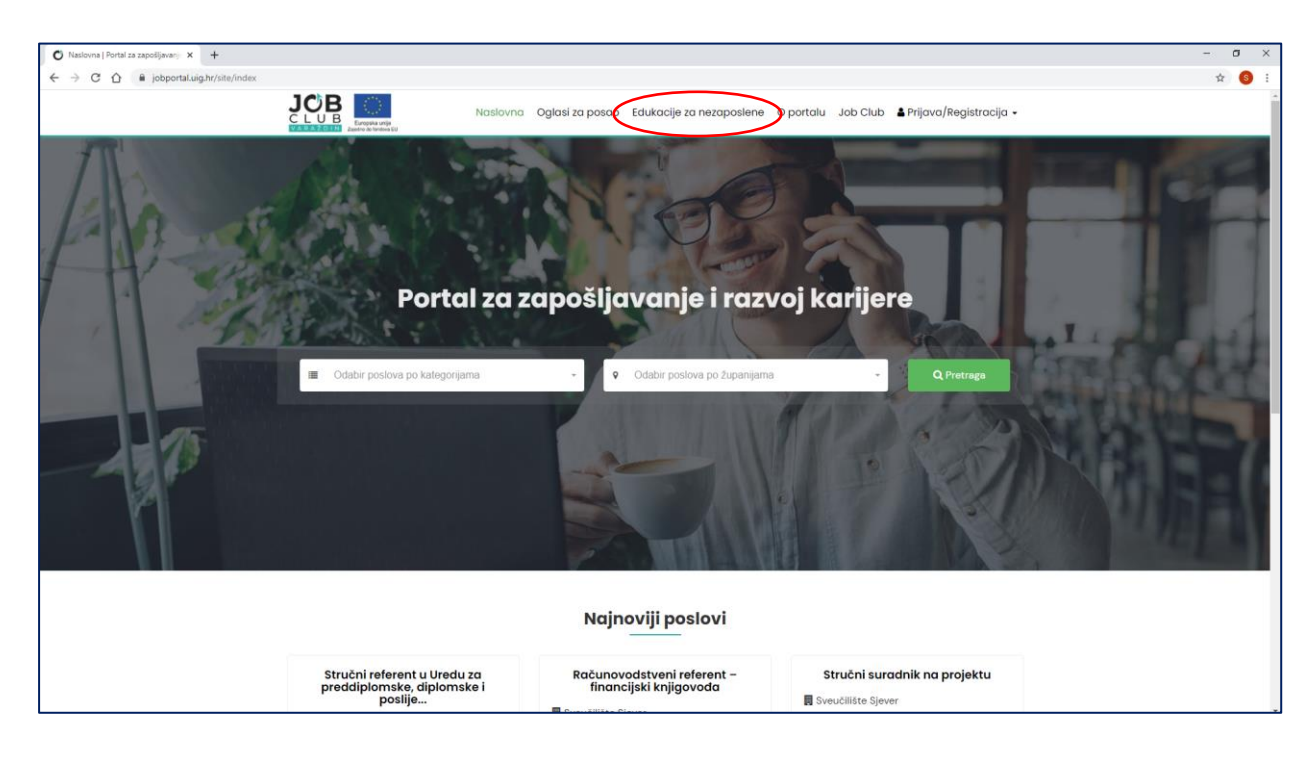

Slika 15. Pristup stranici Edukacije za nezaposlene putem zaglavlja portala

Ovakvim se načinom otvaranja stranice na njoj prikazuju sve trenutno aktualne edukacije objavljene na portalu (Slika 16).

Objave edukacija prikazane su u skraćenom obliku i daju samo kratki pregled najvažnijih informacija: naziv edukacije, naziv izvoditelja edukacije, datum početka i mjesto izvođenja edukacije (Slika 17).

| O Edukacije   Portal za zapošljavanji 🗙 🕂 |                                                                                                    |                                                    |                                                     |
|-------------------------------------------|----------------------------------------------------------------------------------------------------|----------------------------------------------------|-----------------------------------------------------|
| ← → C ☆ @ jobportal.uig.hr/educations     |                                                                                                    |                                                    |                                                     |
|                                           | Naslovna                                                                                                    | Oglasi za posao Edukacije za nezaposlene           | O portalu Job Club 🌢 Prijava/Registracija 🗸         |
|                                           | Edukacije                                                                                                    |                                                    |                                                     |
|                                           | Vrsta Županija                                                                                                    |                                                    |                                                     |
|                                           | Odaberite vrstu edukacije                                                                                                    | <ul> <li>Odaberite županiju</li> </ul>             | - Pretraga                                          |
|                                           | Prikaži samo besplatne programe                                                                                                    |                                                    |                                                     |
|                                           | Ako ste nezaposleni i želite steći nova znanja, vještine i kompetencije kojima ćete povećati svoju zapošljivost, ovdje možete pretraživati sve objave za<br>besplatne edukacije bez ikakvih ograničenja. Odaberite edukaciju koja vam se sviđa i kontaktirajte izvoditelja edukacije prema uputama navedenim u<br>oglasu. Registracija za vas nije obavezna, ali vam otvara još neke dodatne mogućnosti našeg portala.<br>Ako ste izvoditelj besplatnih programa za nezaposlene i zelite ovdje objaviti informacije o vašem programu potencijalnim polaznicima, molimo da se<br>registrinaci. |                                                    |                                                     |
|                                           |                                                                                                    |                                                    | Ukupno edukacija: 20                                |
|                                           | Radionica etičkog hakiranja za<br>maturante                                                                                                    | Radionica 3D dizajna i animacije<br>za maturante   | Radionica izrade Android<br>aplikacija za maturante |
|                                           | 🎓 Visoko učilište Algebra                                                                                                    | 🞓 Visoko učilište Algebra                          | 🞓 Visoko učilište Algebra                           |
|                                           |                                                                                                    | 28.12.2020                                         | 28.12.2020                                          |
|                                           | ♀ online provedba                                                                                                    | 9 online provedba                                  | ♀ online provedba                                   |
|                                           | Opšimije                                                                                                    | Opširnije                                          | Opširnije                                           |
|                                           |                                                                                                    |                                                    |                                                     |
|                                           | Radionica crtanja i skiciranja<br>portreta za maturante                                                                                                    | Radionica razvoja računalnih<br>igara za maturante | Radionica digitalnog marketinga<br>za maturante     |
|                                           | 🕿 Visoko učilište Algebra                                                                                                    | 🕿 Visoko učilište Algebra                          | 🎓 Visoko učilište Algebra                           |
|                                           |                                                                                                    |                                                    |                                                     |

#### Slika 16. Stranica Edukacije za nezaposlene – osnovni prikaz

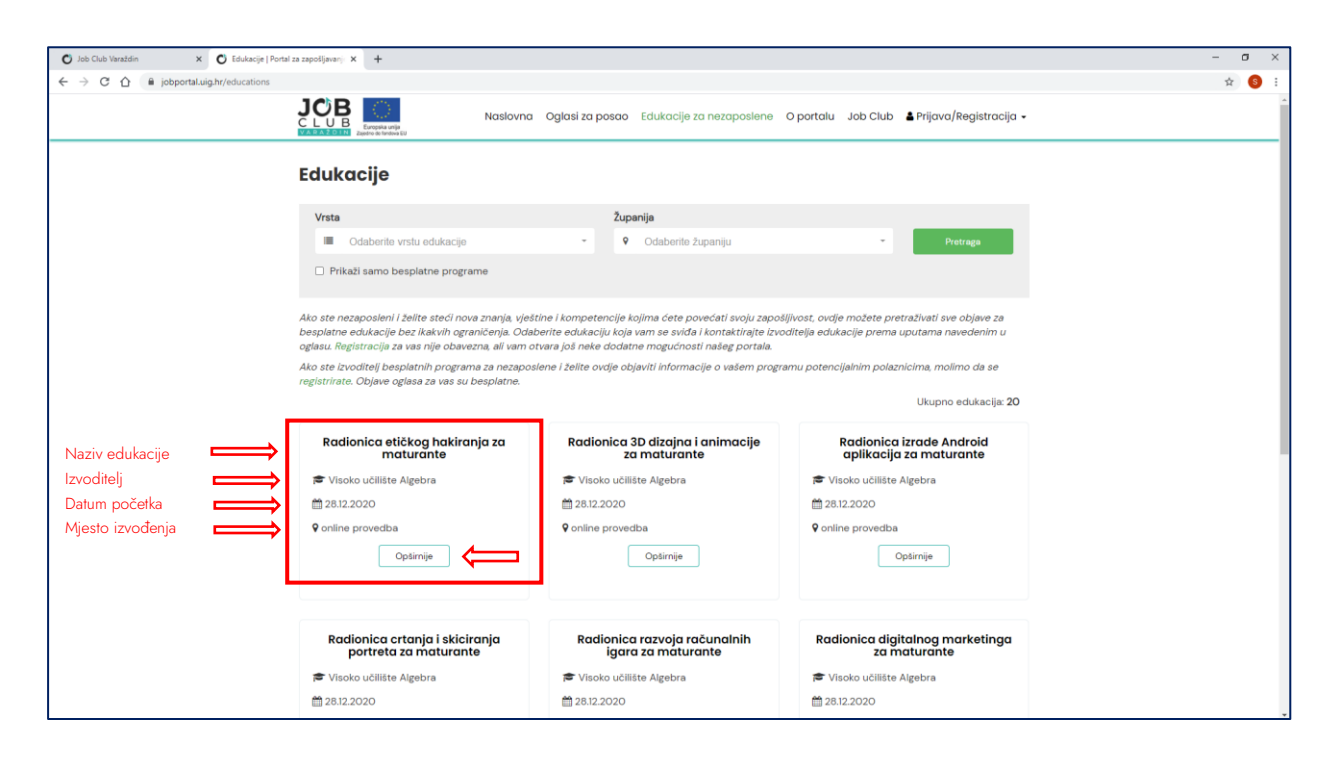

Slika 17. Skraćeni oblik prikaza edukacije

Drugi način prikaza stranice aktivira se korištenjem pretraživača edukacija na vrhu stranice Edukacije za nezaposlene.

U padajućim izbornicima pretraživača moguće je odabrati željenu vrstu edukacije – formalni / neformalni program (Slika 18) i županiju u kojoj se izvodi (Slika 19).

U pretraživaču je moguće odabrati i mogućnost *Prikaži samo besplatne programe* (Slika 20) te će u slučaju njenog označavanja u rezultatima pretrage biti prikazane samo one edukacije koje se ne plaćaju.

| 🖸 Job Club Varaždin 🗙 🖸 Edukacije   F | Portal za zapošljavanji 🗙 🕂                                                                           |                                                                                                    |                                                     |
|---------------------------------------|----------------------------------------------------------------------------------------------------|----------------------------------------------------------------------------------------------------|-----------------------------------------------------|
| ← → C ☆ @ jobportal.uig.hr/educations |                                                                                                    |                                                                                                    |                                                     |
|                                       | Naslovno                                                                                              | a Oglasi za posao Edukacije za nezaposlene                                                                   | O portalu Job Club 🛔 Prijava/Registracija 🗸         |
|                                       | Edukacije                                                                                             |                                                                                                    |                                                     |
|                                       | Vrsta                                                                                                 | Županija                                                                                                    |                                                     |
|                                       | Odaberite vrstu edukacije                                                                             | Odaberite županiju                                                                                           | - Pretraga                                          |
|                                       | Pri Formalni programi (s upisom u e-radnu                                                             | j<br>J knjižicu)                                                                                             |                                                     |
|                                       | Ako ste r                                                                                             | tencije kojima ćete povećati svoju zapoš                                                                     | ljivost, ovdje možete pretraživati sve objave za    |
|                                       | besplatne edukacije bez ikakvih ograničenja. Odu<br>oglasu, Registracija za vas nije obavezna ali vam | aberite edukaciju koja vam se sviđa i kontaktirajte izvo<br>otvara još neke dodatne mozućnosti našez portala | ditelja edukacije prema uputama navedenim u         |
|                                       | Ako ste izvoditelj besplatnih programa za nezapo                                                      | oslene i želite ovdje objaviti informacije o vašem progra                                                    | amu potencijalnim polaznicima, molimo da se         |
|                                       | registrirate. Objave oglasa za vas su besplatne.                                                      |                                                                                                    | Ultransa ad da alla 20                              |
|                                       |                                                                                                    |                                                                                                    | Ukupno edukacija: 20                                |
|                                       | Radionica etičkog hakiranja za<br>maturante                                                           | Radionica 3D dizajna i animacije<br>za maturante                                                             | Radionica izrade Android<br>aplikacija za maturante |
|                                       | 🗯 Visoko učilište Algebra                                                                             | 🞓 Visoko učilište Algebra                                                                                    | 🕿 Visoko učilište Algebra                           |
|                                       | 28.12.2020                                                                                            |                                                                                                    |                                                     |
|                                       | 9 online provedba                                                                                     | 9 online provedba                                                                                            | <b>Q</b> online provedba                            |
|                                       | Opšimije                                                                                              | Opsimije                                                                                                    | Opširnije                                           |
|                                       |                                                                                                    |                                                                                                    |                                                     |
|                                       |                                                                                                    |                                                                                                    |                                                     |
|                                       | Radionica crtanja i skiciranja                                                                        | Radionica razvoja računalnih<br>igara za maturante                                                           | Radionica digitalnog marketinga<br>za maturante     |
|                                       | portrota carriatararito                                                                               |                                                                                                    |                                                     |
|                                       | Visoko učilište Algebra                                                                               | 🎓 Visoko učilište Algebra                                                                                    | 🕿 Visoko učilište Algebra                           |

Slika 18. Odabir vrste edukacije – formalni ili neformalni program

Klikom na gumb Pretraga (Slika 20) prikazuju se edukacije koje zadovoljavaju odabrane kriterije.

Klikom na križić s desne strane naziva vrste edukacije ili naziva županije, trenutni se odabir briše.

| 🕑 Job Club Varaždin 🛛 🗙 🖸 Edukacije   Port | tal za zapošljavanji 🗙 🕂                                                                                                    |                                                                                                    |                                                     |
|--------------------------------------------|----------------------------------------------------------------------------------------------------|----------------------------------------------------------------------------------------------------|-----------------------------------------------------|
| ← → C ☆ @ jobportal.uig.hr/educations      |                                                                                                    |                                                                                                    |                                                     |
|                                            | Nasiovna                                                                                                    | Oglasi za posao Edukacije za nezaposlene (                                                                      | O portalu Job Club 🌢 Prijava/Registracija 🗸         |
|                                            | Edukacije                                                                                                    |                                                                                                    |                                                     |
|                                            | Vrsta                                                                                                    | Županija                                                                                                    |                                                     |
|                                            | Odaberite vrstu edukacije                                                                                                    | Odaberite županiju                                                                                              | Pretraga                                            |
|                                            | Prikaži samo besplatne programe                                                                                                    | <br>Varaždinska                                                                                                 |                                                     |
|                                            | Ako ste nezaposleni i želite steći nova znanja, vješti<br>besplatne edukacije bez ikakvih ograničenja. Odabe<br>oglasu. Registracija za vas nije obavezna, ali vam otv | Zagreb i Zagrebačka<br>ne i kompetencije ko<br>rite edukaciju koja<br>grara još neke dodatr<br>Brodsko-posavska | retraživati sve objave za<br>v uputama navedenim u  |
|                                            | Ako ste izvoditelj besplatnih programa za nezaposle<br>registrirate. Objave oglasa za vas su besplatne.                                                                | ene i želite ovdje obj<br>Dubrovačko-neretvanska                                                                | znicima, molimo da se                               |
|                                            |                                                                                                    | Istarska                                                                                                    | <ul> <li>Ukupno edukacija: 20</li> </ul>            |
|                                            | Radionica etičkog hakiranja za<br>maturante                                                                                                    | Radionica 3D dizajna i animacije<br>za maturante                                                                | Radionica izrade Android<br>aplikacija za maturante |
|                                            | 🖻 Visoko učilište Algebra                                                                                                    | 🗢 Visoko učilište Algebra                                                                                       | 🖻 Visoko učilište Algebra                           |
|                                            | 28.12.2020                                                                                                    | m 28.12.2020                                                                                                    | m 28.12.2020                                        |
|                                            | 9 online provedba                                                                                                    | 9 online provedba                                                                                               | ♥ online provedba                                   |
|                                            | Opširnije                                                                                                    | Opširnije                                                                                                    | Opširnije                                           |
|                                            | Radionica crtanja i skiciranja<br>portreta za maturante                                                                                                    | Radionica razvoja računalnih<br>igara za maturante                                                              | Radionica digitalnog marketinga<br>za maturante     |
|                                            | 🎓 Visoko učilište Algebra                                                                                                    | 🖻 Visoko učilište Algebra                                                                                       | 🎓 Visoko učilište Algebra                           |
|                                            |                                                                                                    | 28.12.2020                                                                                                    | 28.12.2020                                          |

#### Slika 19. Odabir edukacija prema županiji u kojoj se održava

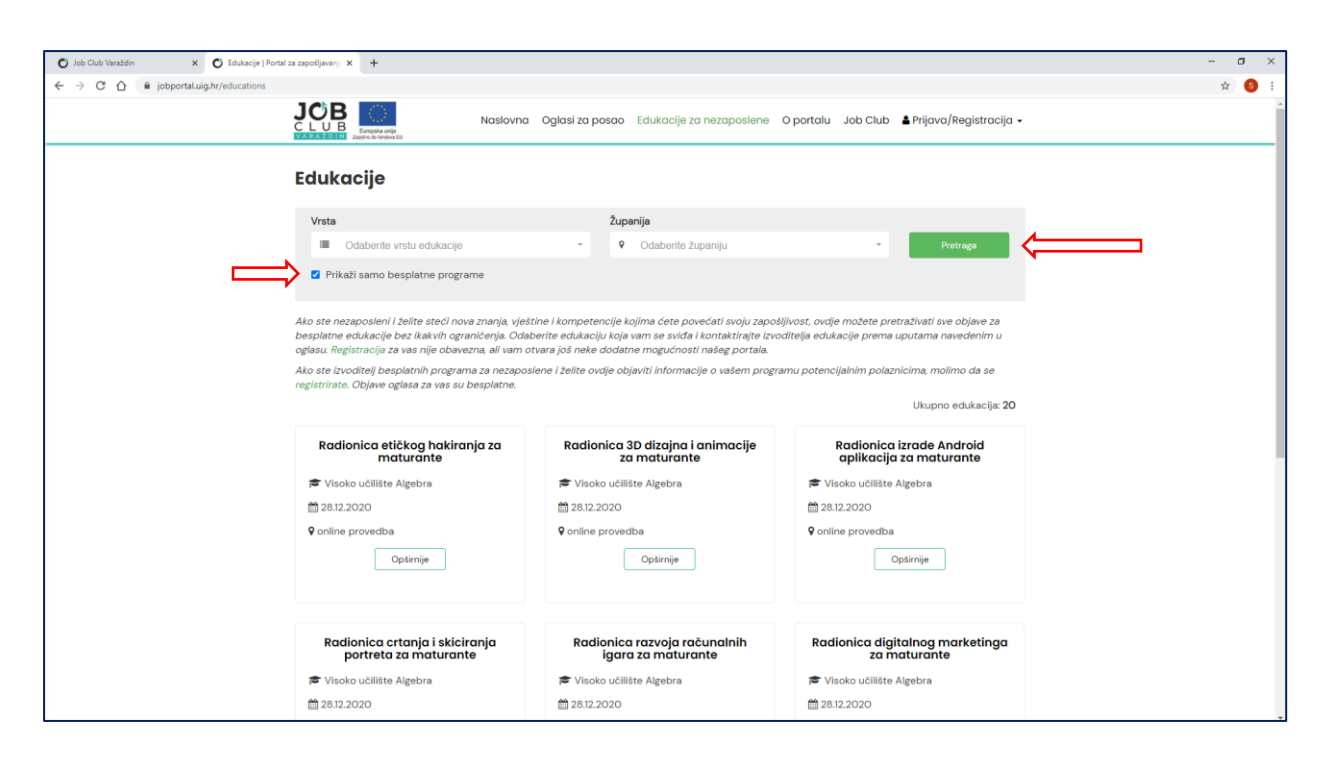

#### Slika 20. Aktivacija pretraživanja edukacija i izdvajanje isključivo besplatnih programa

U slučaju korištenja pretraživača edukacija, na stranici *Edukacije za nezaposlene* prikazuju se samo edukacije koje odgovaraju zadanim kriterijima pretraživanja (Slika 21).

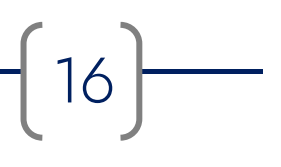

| 🖸 Job Club Varaždin 🗙 🖸 Edukacije   Por  | rtal za zapośljavanj 🗙 🕂                                                                                                    |                                                                                                    |                                                                                                | - o × |
|------------------------------------------|----------------------------------------------------------------------------------------------------|----------------------------------------------------------------------------------------------------|------------------------------------------------------------------------------------------------|-------|
| ← → C ☆ @ jobportal.uig.hr/educations?Ed | ducationSearch%5Bverified%5D=0&EducationSearch%5Bcounty_                                                                                                    | id%5D=28rEducationSearch%58free%5D=0                                                                                                    |                                                                                                | ± 🌖 : |
|                                          | Edukacije                                                                                                    |                                                                                                    |                                                                                                |       |
|                                          | Vrsta                                                                                                    | Županija                                                                                                    |                                                                                                |       |
|                                          | Neformalni programi                                                                                                    | × • • Zagreb i Zagrebačka                                                                                                    | x - Pretraga                                                                                   |       |
|                                          | Prikaži samo besplatne programe                                                                                                    |                                                                                                    |                                                                                                |       |
|                                          | Ako ste nezaposleni i želite steći nova znanja, vješt<br>besplatne edukacije bez ikakvih ograničenja. Odab<br>oglasu. Registracija za vas nije obavezna, ali vam ot | ine i kompetencije kojima ćete povećati svoju zapoši,<br>erite edukaciju koja vam se sviđa i kontaktirajte izvo:<br>vara još neke dodatne mogućnosti našeg portala. | ijvost, ovdje možete pretraživati sve objave za<br>ditelja edukacije prema uputama navedenim u |       |
|                                          | Ako ste izvoditelj besplatnih programa za nezaposi<br>registrirate. Objave oglasa za vas su besplatne.                                                              | ene i želite ovdje objaviti informacije o vašem progra                                                                                                    | mu potencijalnim polaznicima, molimo da se<br>Ukupno edukacija: 17                             |       |
|                                          | Radionica etičkog hakiranja za<br>maturante                                                                                                    | Radionica 3D dizajna i animacije<br>za maturante                                                                                                    | Radionica izrade Android<br>aplikacija za maturante                                            |       |
|                                          | 🕿 Visoko učilište Algebra                                                                                                    | 🕿 Visoko učilište Algebra                                                                                                    | 🕿 Visoko učilište Algebra                                                                      |       |
|                                          |                                                                                                    | 28.12.2020                                                                                                    | ☆ 26.12.2020                                                                                   |       |
|                                          | 9 online provedba                                                                                                    | 9 online provedba                                                                                                    | online provedba                                                                                |       |
|                                          | Optimije                                                                                                    | Opširnije                                                                                                    | Opširnije                                                                                      | 2     |
|                                          | Radionica crtania i skicirania                                                                                                    | Radionica razvoja računalnih                                                                                                    | Radionica diaitalnoa marketinaa                                                                |       |
|                                          | portreta za maturante                                                                                                    | igara za maturante                                                                                                    | za maturante                                                                                   |       |
|                                          | Visoko učilište Algebra                                                                                                    | 🕿 Visoko učilište Algebra                                                                                                    | 🕿 Visoko učilište Algebra                                                                      |       |
|                                          |                                                                                                    | 28.12.2020                                                                                                    |                                                                                                |       |
|                                          | 9 online provedba                                                                                                    | 9 online provedba                                                                                                    | 9 online provedba                                                                              |       |
|                                          | Opšimije                                                                                                    | Opširnije                                                                                                    | Opširnije                                                                                      |       |
| L                                        |                                                                                                    |                                                                                                    |                                                                                                | *     |

Slika 21. Prikaz edukacija prema zadanim kriterijima pretraživanja

Za opširnije informacije o svakoj edukaciji potrebno je kliknuti na gumb *Opširnije,* čime se otvara cjeloviti prikaz objavljene edukacije (Slika 22).

| O Job Club Varaždin x O Radionica etičkog hakiranja za m x +                  |                                                                                |                                                                                                    | -       |
|-------------------------------------------------------------------------------|--------------------------------------------------------------------------------|----------------------------------------------------------------------------------------------------|---------|
| ← → C ☆ 🔒 jobportal.uig.hr/educations/34/radionica-etikog-hakiranja-za-matura | inte                                                                           |                                                                                                    | Q 🕁 🌖 : |
|                                                                               | Naslovna Oglasi za posao 🛿                                                     | Edukacije za nezaposlene 🛛 portalu 🛛 Job Club 🛔 Prijava/Registracija 🔹                                                               |         |
| Radionica e                                                                   | tičkog hakiranja za maturan                                                    | nte Oglas objavio                                                                                                    |         |
| Izvoditelj edukacije                                                          | Visoko učilište Algebra                                                        | Naziv                                                                                                    |         |
| Rok prijave                                                                   | 15.12.2020                                                                     | Job Club Varaždin                                                                                                    |         |
| Početak edukacije                                                             | 28.12.2020                                                                     | Adresa                                                                                                    |         |
| Završetak edukacij                                                            | 0 29.12.2020                                                                   | ola                                                                                                    |         |
| Mjesto izvođenja                                                              | online provedba                                                                | 27213768669                                                                                                    |         |
| Županija                                                                      | Zagreb i Zagrebačka županija                                                   | Web                                                                                                    |         |
| Verificirani progran<br>obrazovanja odrasl                                    | n Ne<br>ih                                                                     | https://jobclub.xig.hr                                                                                                    |         |
| Besplatan program                                                             | Da                                                                             |                                                                                                    |         |
| Mjesto objave eduk                                                            | acije Visoko učilište Algebra - web stranica                                   |                                                                                                    |         |
| Poveznica na objav                                                            | u https://www.algebra.hr/visoko-uciliste<br>radionice-za-maturante-28-29-12-20 | a/besplatne-online-<br>020/                                                                                                    |         |
| Datum objave                                                                  | 01.12.2020                                                                     |                                                                                                    |         |
| .cob. Club Yanatolin ne orga                                                  | Job Club Varaddin ne odgovara za sedižaj objava precostih iz drugih izvora.    |                                                                                                    |         |
|                                                                               |                                                                                |                                                                                                    |         |
| Europia unije<br>Zavore konstrukti                                            |                                                                                | HDIG Hrvatsko društvo =                                                                                                    |         |
| Projekt je sufmencirele                                                       | Europska unija iz Europskog socijalnog fonda.<br>© 2021 Job Club               | Izjava o privatnosti Sadržaj ove web stranice isključiva je odgovornost<br>Uvjeti korištenja Hrvatskog društva inženjera geotehnike. |         |

Slika 22. Primjer cjelovitog prikaza oglasa za edukaciju

Cjeloviti prikaz edukacija neće uvijek izgledati jednako i neće uvijek pružati iste informacije.

Razlog tomu je što se na portalu nalaze dvije vrste oglasa za edukacije:

- oglasi koje na portalu objavljuju izravno registrirani edukatori i
- oglasi koje iz drugih izvora preuzima i na portalu objavljuje Job Club.

Kojoj vrsti objave pojedini oglas pripada moguće je ustanoviti iz podatka o objavitelju koji se nalaze u sidebaru s desne strane oglasa (Slika 23).

| Oglas objavio          | Oglas objavio                         |
|------------------------|---------------------------------------|
| <b>Naziv</b>           | <b>Naziv</b>                          |
| Job Club Varaždin      | Hrvatsko društvo inženjera geotehnike |
| <b>Adresa</b>          | <b>Adresa</b>                         |
| Kratka 2, Varaždin     | Varaždin, Kratka 2                    |
| <b>OIB</b>             | <b>OIB</b>                            |
| 27213768669            | 27213768669                           |
| <b>Web</b>             | <b>Web</b>                            |
| https://jobclub.uig.hr | https://www.uig.hr                    |

Slika 23. Vrste oglasa edukacije: a) lijevo - oglas koji je preuzeo i objavio Job Club, b) desno - oglas koji je objavio registrirani edukator

Oglasi koje preuzima i objavljuje Job Club (Slika 22) obavezno sadrže sljedeće informacije:

 naziv edukacije, rok prijave, početak edukacije, mjesto izvođenja, županiju u kojoj se izvodi, informaciju o tome radi li se o verificiranom programu obrazovanja odraslih, informaciju o tome je li program besplatan, mjesto izvorne objave edukacije i poveznicu na mjesto objave te datum objave.

Oglasi koje objavljuju registrirani edukatori (Slika 24) su detaljniji i obavezno sadrže sljedeće informacije:

- naziv edukacije
- rok prijave
- početak edukacije
- broj sati
- mjesto izvođenja
- županija
- verificirani program obrazovanja odraslih (da/ne)
- besplatan program (da/ne)
- uvjeti prijave
- dodatne informacije i
- datum objave.

Osim navedenog, edukatori mogu po želji objaviti još i podatke o:

- datumu završetka edukacije
- broju dana trajanja programa
- načinu provedbe
- vještinama i kompetencijama koje se stječu završavanjem edukacije
- info telefonu
- info e-mailu te
- info web stranici.

Podaci edukatora vidljivi su u sidebaru s desne strane oglasa.

| Job Club Varaždin x O Radionice grupnog karijernog se: x +                    |                                                                                                    |                                             |
|-------------------------------------------------------------------------------|----------------------------------------------------------------------------------------------------|---------------------------------------------|
| jobportal.uig.hr/educations/17/radionice-grupnog-karijernog-savjetovanj       | ja                                                                                                    |                                             |
|                                                                               | Naslovna Oglasi za posao Edukacije za nezaposlene                                                                                                    | O portalu Job Club 🔺 Prijava/Registracija 🗸 |
| Radionice grup                                                                | onog karijernog savjetovanja                                                                                                    | Oglas objavio                               |
| Rok prijave                                                                   | 07.10.2020                                                                                                    | Naziv                                       |
| Početak edukacije                                                             | 12.10.2020                                                                                                    | Job Club Varaždin                           |
| Završetak edukacije                                                           | 29.10.2020                                                                                                    | Adresa                                      |
| Broj sati                                                                     | 36                                                                                                    | Varaždin, Kratka 2                          |
| Broj dana                                                                     | 12                                                                                                    | 27213768669                                 |
| Mjesto izvođenja                                                              | Varaždin, Kratka 4                                                                                                    | Web                                         |
| Županija                                                                      | Varaždinska županija                                                                                                    | https://jobclub.uig.hr                      |
| Način provedbe                                                                | Radionice će se održavati od ponedjeljka do četvrtka u terminu<br>od 16:00 do 19:00 h.                                                                                                    |                                             |
| Verificirani program<br>obrazovanja odraslih                                  | Ne                                                                                                    |                                             |
| Besplatan program                                                             | Da                                                                                                    |                                             |
| Uvjeti prijave                                                                | Prijaviti se mogu nezaposlene osobe u dobi od 15 do 29 godina.                                                                                                    |                                             |
| Vještine i kompetencije<br>koje se stječu<br>završavanjem<br>edukacije/tečaja | Vještine pisanja kvalitetnih dokumenata važnih za traženje posla<br>(životopis, molta, motivacijsko pismo, prijava na oglas za posao) i<br>komunkacijske vještine važne za uspješno sudjelovanje na<br>razgovoru za posao. |                                             |
| Dodatne informacije                                                           | Web                                                                                                    |                                             |
| Info web                                                                      | https://jobclub.uig.hr/                                                                                                    |                                             |
| Svi programi ovog<br>ponudača                                                 | https://jobclub.uig.hr                                                                                                    |                                             |
| Datum objave                                                                  | 25.09.2020                                                                                                    |                                             |
| Sadržaj oglasa isključiva je odgovo                                           | ornost objevitelje.                                                                                                    |                                             |

Slika 24. Primjer oglasa kojeg je objavio registrirani edukator

20

#### 2.4. O portalu

Stranica *O portalu* daje osnovne informacije o namjeni i mogućnostima *Portala za zapošljavanje i razvoj karijere,* a s nje se može preuzeti i ovaj *Korisnički priručnik* (Slika 25).

| O O portalu [ Portal za zapośljavan] × + |                                                                                                    | - o × |
|------------------------------------------|----------------------------------------------------------------------------------------------------|-------|
| ← → C ☆ @ jobportal.uig.hr/site/about    |                                                                                                    | 🖈 🌀 i |
|                                          | Naslovna Oglasi za posoo Edukacije za nezaposlene O portalu ob Club 🛦 Prijava/Registracija -                                                                                                    |       |
|                                          | O portalu                                                                                                    |       |
|                                          |                                                                                                    |       |
|                                          | Portal za zapośljavanje i razvoj karijere dio je ESF projekta "Klub za zapośljavanje Varaždin". Namijenjen je nezaposlenim osobama ili osobama koje żele<br>promijeniti posao, poslodavcima i izvoditeljima besplatnih obrazovnih programa za nezaposlene.                                                                                                    |       |
|                                          | Posloprímci mogu pretraživati oglase za posao i edukacije za što im nije potrebna registracija, no ona je moguća i time dobivaju dodatne mogućnosti kao<br>što su primanje obavljegi se oglasima po posa je naznačenih kategorija ili pristupanje materijalima e-učenja kako bi dobili smjernice za izradu zivotopisa,<br>motivacijskog pima, molob i prijeve za posao i drugo.                                                                                                    |       |
|                                          | Poslodavci registracijom dobivaju mogućnost besplatnog objavljivanja oglasa za posao i mogućnost samostalnog uređivanja profila svoje tvrtke.                                                                                                    |       |
|                                          | lzvoditelji obrazovnih programa koje nude besplatne edukacije za nezaposlene registracijom dobivaju mogućnost besplatnog objavljivanja informacija za<br>potencijalne polaznike i mogućnost samostalnog uređivanja vlastitog profila.                                                                                                    |       |
|                                          | Priručnik za korištenje portala možete preuzeti ovdje.                                                                                                    |       |
|                                          |                                                                                                    |       |
|                                          |                                                                                                    |       |
|                                          |                                                                                                    |       |
|                                          |                                                                                                    |       |
|                                          | En de la construit de la construit de la const |       |
|                                          | Projekt je sufinancirala Europska unija iz Europskag socijalnog fonda. Izjava o privatnosti Sadržaj ove web stranice isključiva je odgovornost<br>6 2021 lob Club Uvjeti konstarnja Hivatskog družtva inženje a gostahnika                                                                                                    |       |

Slika 25. Stranica O portalu

#### 2.5. Job Club

Odabir poveznice *Job Club* (Slika 26) korisnika vodi na web stranicu Job Cluba (slika 27) koja sadrži informacije o projektu i svim aktivnostima koje provodi Klub za zapošljavanje Varaždin.

| O Naslovna   Portal za zapošljavanj 🗙 🕂 |                                |                                          |                                                              | - o ×                |
|-----------------------------------------|--------------------------------|------------------------------------------|--------------------------------------------------------------|----------------------|
| ← → C ☆ @ jobportal.uig.hr/site/index   |                                |                                          |                                                              | ☆ <mark>(</mark> ) : |
|                                         | Naslovna                       | Oglasi za posao Edukacije za nezaposlene | O portatu Job Club Prijava/Registracija •                    |                      |
|                                         | Portal za z                    | zapošljavanje i razv                     | voj karijere                                                 |                      |
|                                         | Odabir poslova po kategorijama | Odabir poslova po županijama             | - Q Pretraga                                                 | And Co. Co.          |
| -                                       |                                | 5                                        |                                                              |                      |
|                                         |                                | Najnoviji poslovi                        |                                                              |                      |
|                                         | Stručni suradnik na projektu   | Voditelj Službe za tehničke<br>poslove   | Stručni suradnik u sustavu<br>znanosti i visokog obrazovanja |                      |

Slika 26. Stranica Job Club

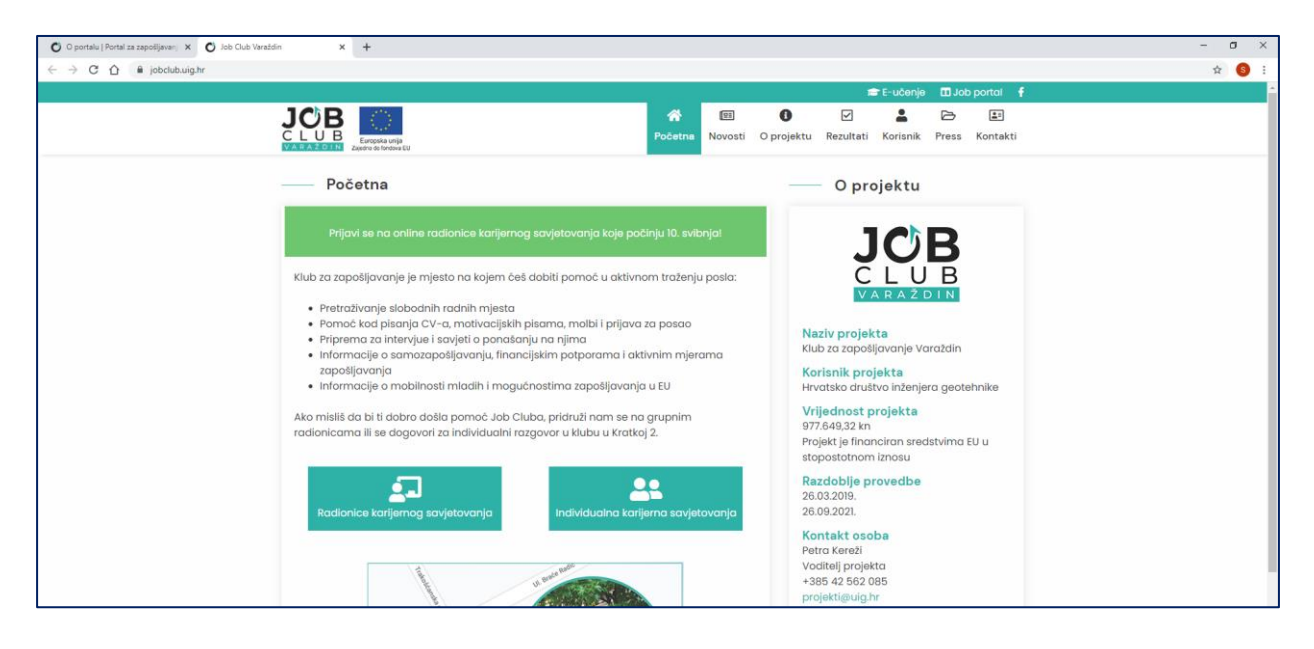

Slika 27. Web stranica Job Cluba Varaždin (https://jobclub.uig.hr/)

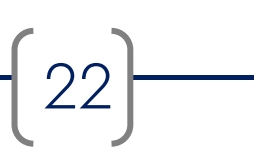

## 3. Registracija i prijava u Portal za zapošljavanje i razvoj karijere

Registracija u portal jedini je uvjet za pristup dodatnim uslugama, a potrebno se registrirati samo jedanput. Nakon registracije svaki naredni pristup portalu obavlja se prijavom na svoj korisnički račun.

#### 3.1. Registracija

Kako bi se pokrenuo postupak registracije potrebno je kliknuti na padajući izbornik *Prijava/Registracija* u zaglavlju portala (Slika 28) te u njemu odabrati *Registracija*.

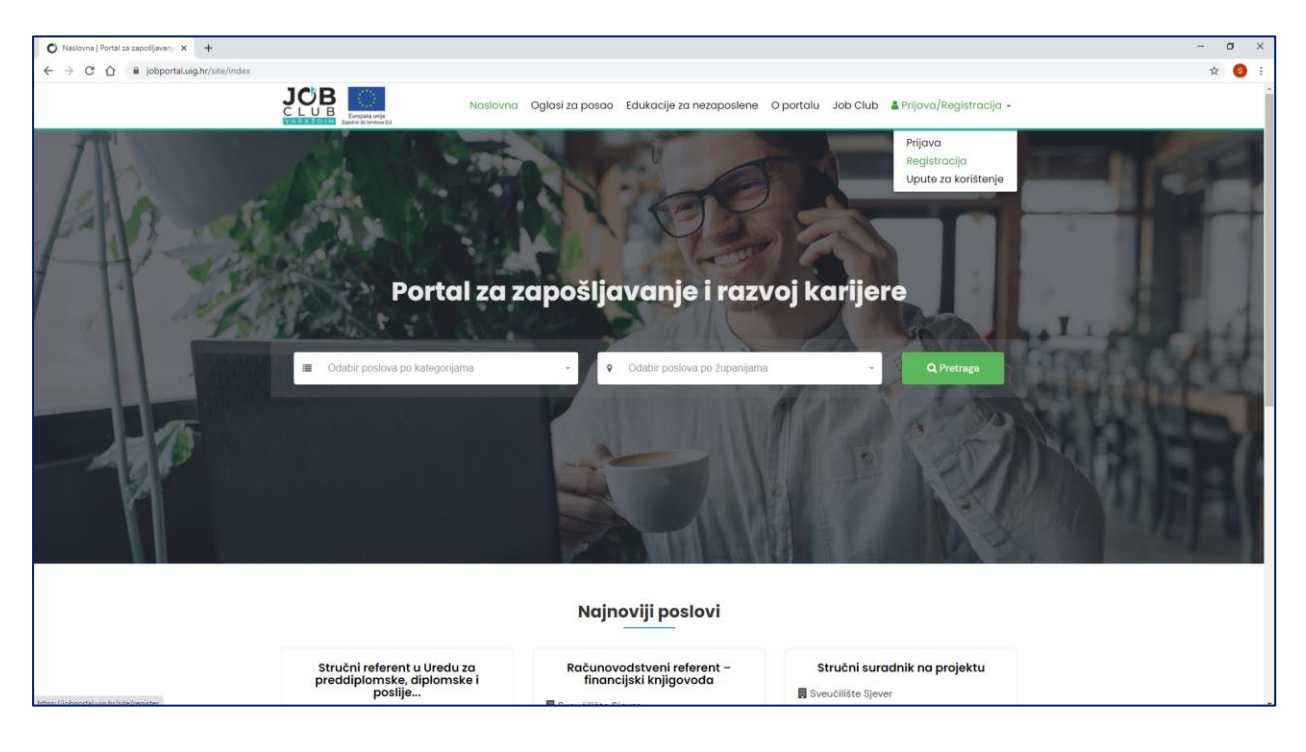

Slika 28. Registracija za korištenje portala

Klikom na izbornik *Registracija* otvara se prozor u kojem se odabire vrsta korisnika (Posloprimac/Poslodavac/Edukator).

Za registraciju u svojstvu posloprimca potrebno je kliknuti na gumb *Posloprimci* i popuniti obavezne podatke označene zvjezdicom u registracijskom obrascu (Slika 29).

| O Registracija   Portal za zapošljava 🗙 🕂 |              |                                                                                                    | - | σ | ×          |
|-------------------------------------------|--------------|----------------------------------------------------------------------------------------------------|---|---|------------|
| ← → C ☆ 🔒 jobportal.uig.hr/site/register  |              |                                                                                                    | Q | ¢ | <b>S</b> : |
|                                           |              | Naslovna Oglasi za posao Edukacije za nezaposlene. O portalu Job Club 🛓 Prijava/Registracija +                            |   |   | Î          |
|                                           | Registracija |                                                                                                    |   |   |            |
|                                           |              | Posloprimci Poslodavci Edukatori                                                                                          |   |   |            |
|                                           |              | Ime i prezime *                                                                                                    |   |   |            |
|                                           |              | Adress *                                                                                                    |   |   |            |
|                                           |              | 06.                                                                                                    |   |   |            |
|                                           |              | E-mail •                                                                                                    |   |   |            |
|                                           |              | Locinks *                                                                                                    |   |   |            |
|                                           |              | Tel/mab *                                                                                                    |   |   |            |
|                                           |              | Zanimaju me poslovi u sljedećim kategorijarna                                                                             |   |   |            |
|                                           |              | Odaberite jedru ili vite kategorija                                                                                       |   |   |            |
|                                           |              | radnim mjestima iz kategorija koje me zanimaju<br>□ Upoznat/a sam sa sadržajem izjave o privatnosti i Uvjetima korižtenja |   |   |            |
|                                           |              | E-mal i broʻ telefone necle bir javro objavljeni                                                                          |   |   |            |
|                                           |              | Nisam robot                                                                                                    |   |   |            |
|                                           |              | Potalji                                                                                                    |   |   |            |

Slika 29. Registracija posloprimaca

Obavezni podaci su: ime i prezime, adresa, OIB, e-mail, lozinka i broj telefona ili mobitela.

Posloprimac se prilikom registracije izjašnjava želi li na e-mail adresu primati obavijesti o objavljenim slobodnim radnim mjestima iz kategorija koje ga zanimaju označavanjem kućice uz tvrdnju, a prije registracije potrebno se upoznati sa sadržajem <u>Izjave o privatnosti</u> i <u>Uvjetima</u> <u>korištenja</u> te ih prihvatiti prije slanja registracijskog obrasca.

Posljednji korak je klik u kućicu ispred izjave *Nisam robot,* nakon čega se klikom na *Pošalji* završava postupak registracije.

Za registraciju u svojstvu poslodavca potrebno je kliknuti na gumb *Poslodavci* i popuniti obavezne podatke označene zvjezdicom u registracijskom obrascu (Slika 30).

Obavezni podaci su: naziv tvrtke, adresa, OIB, e-mail, lozinka i broj telefona ili mobitela, a dodatno se može unijeti i web adresa tvrtke.

Prije registracije potrebno se upoznati sa sadržajem <u>Izjave o privatnosti</u> i <u>Uvjetima korištenja</u> te ih prihvatiti prije slanja registracijskog obrasca.

| O Registracija   Portal za zapošljava x +              |                                                                                               | - | a | ×          |
|--------------------------------------------------------|-----------------------------------------------------------------------------------------------|---|---|------------|
| ← → C △ ● jobportal.uig.hr/site/register?role=employer |                                                                                               | Q | ☆ | <b>S</b> : |
|                                                        | Naslovna Oglasi za posao Edukacije za nezaposlene O portalu Job Club 🌢 Prijava/Registracija 🗸 |   |   |            |
| Registracija                                           |                                                                                               |   |   |            |
|                                                        | Posloprimci Poslodavci Edukatori                                                              |   |   |            |
| N                                                      | Naziv tortko *                                                                                |   |   |            |
| A                                                      | Adress *                                                                                      |   |   |            |
| 0                                                      | - Bic                                                                                         |   |   |            |
| E                                                      | E-mail*                                                                                       |   |   |            |
| Le<br>Le                                               | Lozinka *                                                                                     |   |   |            |
| Te                                                     | fel/mob *                                                                                     |   |   |            |
| w                                                      | Neb adresa                                                                                    |   |   |            |
|                                                        | □ Upoznat/a sam sa sadržajem Izjave o privatnosti i Uvjetima korištenja                       |   |   |            |
| Ē                                                      | Niam robot     Second                                                                         |   |   |            |
|                                                        | Podalji                                                                                       |   |   |            |

Slika 30. Registracija poslodavaca

Posljednji korak registracije je klik u kućicu ispred izjave *Nisam robot*, nakon čega se klikom na *Pošalji* završava postupak registracije.

Za registraciju u svojstvu edukatora potrebno je kliknuti na gumb *Edukatori* i popuniti obavezne podatke označene zvjezdicom u registracijskom obrascu (Slika 31).

Obavezni podaci su: naziv izvoditelja edukacije, adresa, OIB, e-mail, lozinka, broj telefona ili mobitela i web adresa izvoditelja.

Prije registracije potrebno se upoznati sa sadržajem <u>Izjave o privatnosti</u> i <u>Uvjetima korištenja</u> te ih prihvatiti prije slanja registracijskog obrasca.

|                                                                                               |     | ۳. | × |
|-----------------------------------------------------------------------------------------------|-----|----|---|
| ← → C Δ B jobportaLuighr/site/register?role=educator                                          | . ☆ | S  | : |
| Naslovna Oglasi za posao Edukacije za nezaposlene O portalu Job Club 🌢 Prijava/Registracija - |     |    | _ |
| Registracija                                                                                  |     |    |   |
| Posloprimci Poslodavci Edukatori                                                              |     |    |   |
| Naziv izvoditelja edukacije *                                                                 |     |    |   |
| Adresa *                                                                                      |     |    |   |
| 08 +                                                                                          |     |    |   |
| E-mail *                                                                                      |     |    |   |
| Lozinka *                                                                                     |     |    |   |
| Tel/mob *                                                                                     |     |    |   |
| Web adress *                                                                                  |     |    |   |
| Upoznat/e sam sa sadržajem izjeve o privatnosti i Uvjetima korištanja                         |     |    |   |
| E-mail i broj talebran neće biti javno objavljeni.                                            |     |    |   |
| Nisam robot Registra Anna Anna Anna Anna Anna Anna Anna An                                    |     |    |   |
| Potadji                                                                                       |     |    |   |

Slika 31. Registracija edukatora

Posljednji korak registracije je klik u kućicu ispred izjave *Nisam robot*, nakon čega se klikom na *Pošalji* završava postupak registracije.

#### 3.2. Prijava

Za prijavu u portal potrebno je kliknuti na izbornik *Prijava/Registracija* i odabrati *Prijava* u padajućem izborniku te se prijaviti s e-mail adresom i lozinkom unesenim u registracijski obrazac (Slika 32).

| O Prijava   Portal za zapošljavanje 🗙 🕂 |                                         |                                               |                 |                                              |                              |                                                                       | - 0 | x c        |
|-----------------------------------------|-----------------------------------------|-----------------------------------------------|-----------------|----------------------------------------------|------------------------------|-----------------------------------------------------------------------|-----|------------|
| ← → C ☆ @ jobportal.uig.hr/site/login   |                                         |                                               |                 |                                              |                              |                                                                       | ☆   | <b>S</b> : |
|                                         |                                         | Naslovna                                      | Oglasi za posao | Edukacije za nezaposlene                     | O portalu Job C              | lub 🛔 Prijava/Registracija 👻                                          |     |            |
|                                         | Prijava                                 |                                               |                 |                                              |                              |                                                                       |     |            |
|                                         | Molimo unesite pristupne p              | odatke:                                       |                 |                                              |                              |                                                                       |     |            |
|                                         |                                         | E-mail *                                      |                 |                                              |                              |                                                                       |     |            |
|                                         |                                         |                                               |                 | 2                                            |                              |                                                                       |     |            |
|                                         |                                         | Lozinka *                                     |                 | •                                            |                              |                                                                       |     |            |
|                                         |                                         |                                               |                 | Zaboravliena lozinka                         |                              |                                                                       |     |            |
|                                         |                                         | Prijava                                       |                 | Laboravjena iozirika                         |                              |                                                                       |     |            |
|                                         |                                         |                                               |                 |                                              |                              |                                                                       |     |            |
|                                         |                                         |                                               |                 |                                              |                              |                                                                       |     |            |
|                                         |                                         |                                               |                 |                                              |                              |                                                                       |     |            |
|                                         |                                         |                                               |                 |                                              |                              |                                                                       |     |            |
|                                         |                                         |                                               |                 |                                              |                              |                                                                       |     |            |
|                                         |                                         |                                               |                 |                                              |                              |                                                                       |     |            |
|                                         |                                         |                                               |                 |                                              |                              |                                                                       |     |            |
|                                         |                                         |                                               |                 |                                              |                              |                                                                       |     |            |
|                                         |                                         |                                               |                 |                                              |                              |                                                                       |     |            |
|                                         |                                         | -                                             |                 | -                                            |                              |                                                                       |     |            |
|                                         | Europska unija<br>Zajedno de fandova EU |                                               | -               | EUROPSKI STRUKTURNI<br>INVESTICIJSKI FONDOVI | HD                           | G Hrvatsko društvo<br>inženjera geotehnike                            |     |            |
|                                         | Projekt je sufinancirala Europs<br>© 20 | ka unija iz Europskog socijaln<br>21 Job Club | og fonda.       | Izjava o privatnosti<br>Uvjeti korištenja    | Sadržaj ove weł<br>Hrvatskog | o stranice isključiva je odgovornost<br>društva inženjera geotehnike. |     |            |

Slika 32. Prijava u vlastiti korisnički račun

## 4. Uporaba portala kao registrirani korisnik

Portal za zapošljavanje i razvoj karijere Job Cluba Varaždin namijenjen je osobama koje traže posao (posloprimcima), poslodavcima i organizatorima edukativnih aktivnosti i radionica (edukatorima). Prethodno je objašnjen način na koji se korisnici registriraju i prijavljuju u sustav, a u nastavku će biti prikazane dodatne mogućnosti koje imaju registrirani korisnici portala.

#### 4.1. Posloprimci

Registriranom posloprimcu se po prijavi u portal otvara prozor (Slika 33) izgledom sličan početnoj stranici - izmijenjen je samo posljednji izbornik koji se sada zove *Usluge za posloprimce* i sadrži podizbornike *Moj profil, Prijedlog poslova, Razvoj karijere, Upute za korištenje* i *Odjava*.

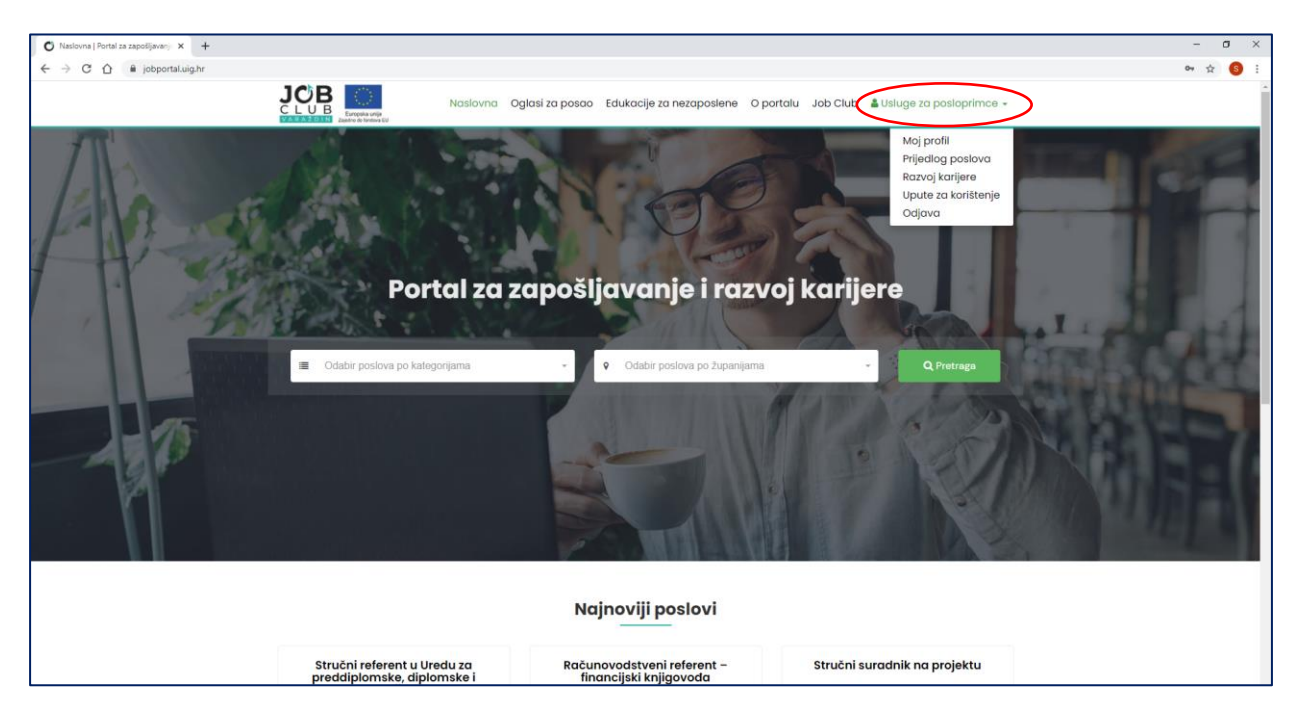

Slika 33. Mogućnosti posloprimaca

Odabirom podizbornika *Moj profil* otvara se stranica s osobnim podacima koji su uneseni prilikom registracije, a ovdje je te podatke moguće i promijeniti (Slika 34). Također je moguće izmijeniti i lozinku za pristup portalu. Nakon unesenih izmjena potrebno je kliknuti na gumb *Spremi*, a u slučaju odustajanja od unesenih promjena dovoljno je kliknuti na gumb *Odustani*.

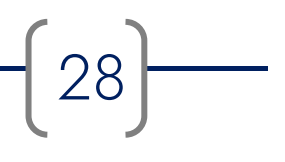

| O Moj profil   Portal za zapošljavanj 🗙 + |                                                                                                    | - a × |
|-------------------------------------------|----------------------------------------------------------------------------------------------------|-------|
| ← → C ☆ 🔒 jobportal.uig.hr/site/profile   |                                                                                                    | ☆ 🜖 : |
|                                           | Naslovna Oglasi za posao Edukacije za nezaposlene O portalu Job Club 🛔 Usluge za posloprimce -                                                                                                    |       |
|                                           | Moj profil                                                                                                    |       |
|                                           | Ime i prezime *                                                                                                    |       |
|                                           | Test Posloprimac                                                                                                    |       |
|                                           | Adresa *                                                                                                    |       |
|                                           | Adresa posloprimca 1                                                                                                    |       |
|                                           | OIB *                                                                                                    |       |
|                                           | 87878792124                                                                                                    |       |
|                                           | E-mail *                                                                                                    |       |
|                                           | posloprimac@posloprimac.com                                                                                                    |       |
|                                           | Lozinka                                                                                                    |       |
|                                           |                                                                                                    |       |
|                                           | Tel/mob *                                                                                                    |       |
|                                           | 54564564                                                                                                    |       |
|                                           | Zanimaju me poslovi u sljedećim kategorijama                                                                                                    |       |
|                                           | Zdravstveni, prirodoslovni i biotehnički stručnjaci x.) (Profesori, nastavnici i stručnjaci za obrazovanje x.) Uredski i šalterski službenici x.                                                                                                    |       |
|                                           | 🗌 Želim na e-mail adresu primati obavljesti o objavljenim slobodnim radnim mjestima iz kategorija koje me zanimaju                                                                                                    |       |
|                                           | Sreemi Oclustani                                                                                                    |       |
|                                           | of the second second seco |       |
|                                           |                                                                                                    |       |
|                                           |                                                                                                    |       |
|                                           | Projekt je sufinancinala Europskog socijalnog fonda. Izjava o privatnosti Sadrtaj ove veb stravice isljujuva o privatnosti<br>© 2021 Job Club Uvjeti koristanja Hrvatskog druttva inženjera geoteknika.                                                                                                    |       |

Slika 34. Posloprimci - Moj profil

Podizbornik *Prijedlog poslova* otvara stranicu s prikazanim oglasima za posao objavljenim u interesnim kategorijama koje je posloprimac označio u svom korisničkom profilu (Slika 35).

| O Prijedlog poslova   Portal za zapo X + |                                                                                                    |                                                                                                    |                                                                                                    | -     |
|------------------------------------------|----------------------------------------------------------------------------------------------------|----------------------------------------------------------------------------------------------------|----------------------------------------------------------------------------------------------------|-------|
| ← → C ☆ ⓐ jobportal.uig.hr/jobs/recomm   | Naslovna                                                                                                    | Oglasi za posao Edukacije za nezaposlene O g                                                                                                    | portalu Job Club 🛔 Usluge za posloprimce 👻                                                                                                    | ☆ 😢 : |
|                                          | Prijedlog poslova<br>Predioteni poslovi prikazuju se prema odabranin                                                                                                 | n interesnim kategorijama poslova unutar korisničkog j                                                                                                    | Moj profil<br>Prijedlog poslova<br>Razvoj karijere<br>Upute za korištenje<br>Odjava                                                                                               |       |
|                                          | Stručni referent u Uredu za<br>preddiplomske, diplomske i<br>poslije<br>Sveučilitek Sjever<br>V Varaždinska županija<br>Uredski i šalterski službenici<br>Opsimje    | Nastavnik hrvatskog jezika i<br>književnosti u srednjoj školi<br>E čkola za medicinske sestre Vinogradska<br>V Zagreb i Zagrebačka županija<br>Profesori, nastavnici i stručnjaci za<br>obrazovanje<br>Optimije | Stručni referent u Uredu za<br>preddiplomske, diplomske i<br>poslije<br>Sveučilište Sjever<br>V Koprivničko-krževačka županija<br>III Uredski i šalterski službenici<br>Optirnije |       |
|                                          | Stručni referent u Uredu za<br>predilpiomske, diplomske i<br>poslije<br>E sveučilište Sjever<br>V Varaždinska županija<br>Uredski i šalterski službenici<br>Opšanije | Nastavnik kemije u srednjoj školi<br>Škola za medicinske sestre Vinogradska<br>V Zagreb i Zagrebačka županija<br>Profesori, nastavnici i stručnjaci za<br>obrazovanje<br>Optimije                               | Viši referent za zaštitu okoliša i<br>prirođe<br>Varaždinska županija<br>V varaždinska županija<br>III Zdravstveni, prirodoslovni i blotehnički<br>stručnjaci<br>Optirnije        |       |
|                                          | Administrativni radnik/ca                                                                                                    | Zdravstveno-laboratorijski<br>tehničar                                                                                                    | Medicinsko-laboratorijski<br>inženjer/ prvostupnik<br>medicinsko-lab                                                                                                    |       |

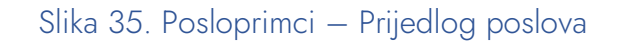

Klikom na *Razvoj karijere* otvara se sustav za e-učenje Job Cluba Varaždin u koji se potrebno registrirati i prijaviti prilikom svakog pristupa, a detaljne upute za korištenje ovog sustava dostupne su u *Korisničkom priručniku sustava za e-učenje* (Slika 36).

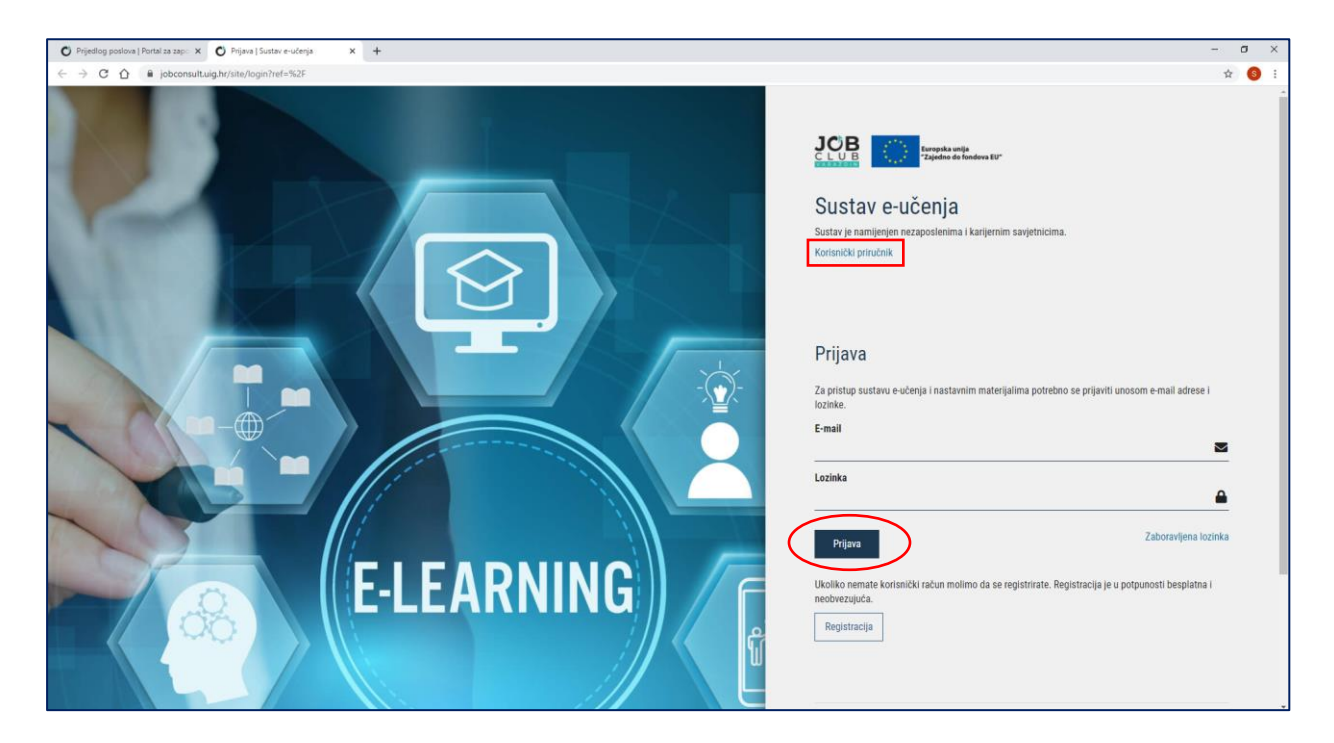

Slika 36. Posloprimci – Razvoj karijere

*Upute za korištenje* vode korisnika do ovog priručnika, a odjava iz portala obavlja se klikom na podizbornik *Odjava*.

#### 4.2. Poslodavci

Registriranom poslodavcu se po prijavi u portal otvara prozor (Slika 37) izgledom sličan početnoj stranici - izmijenjen je samo posljednji izbornik koji se sada zove *Usluge za poslodavce* i sadrži podizbornike *Moj profil, Moji oglasi, Novi oglas, Upute za korištenje* i *Odjava.* 

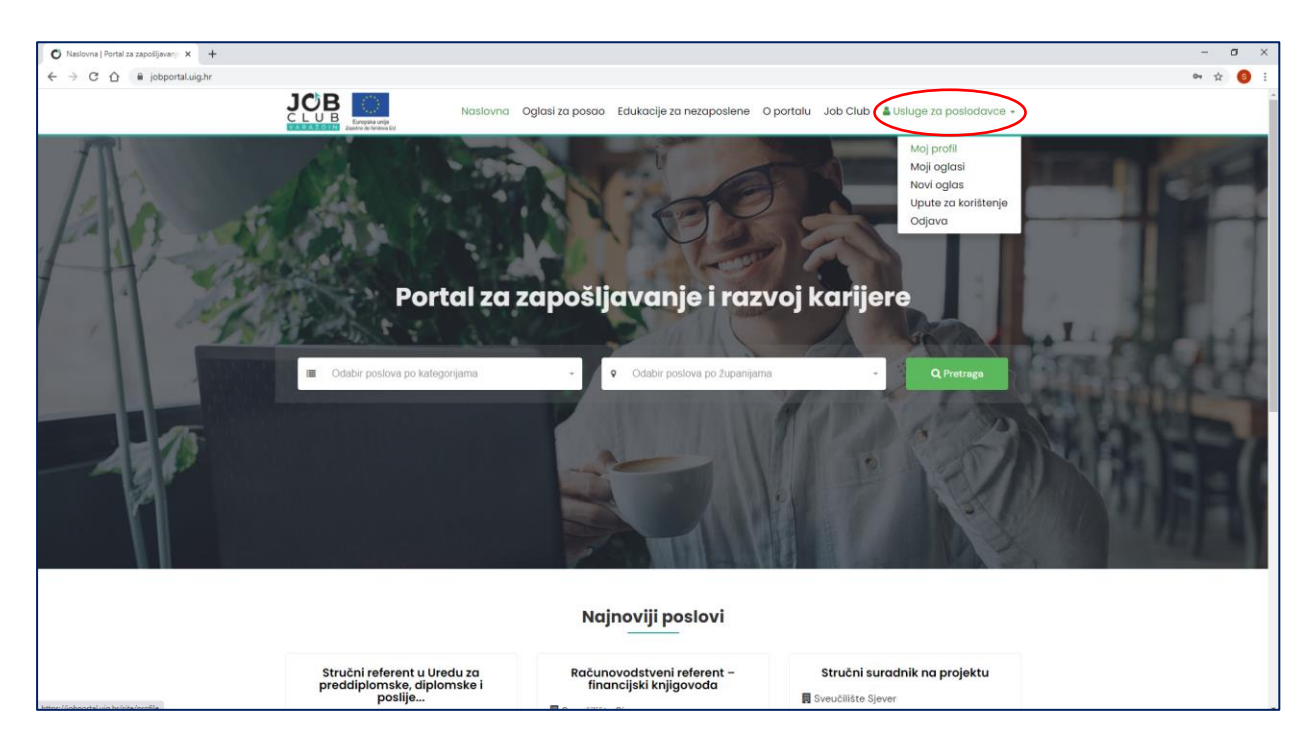

Slika 37. Mogućnosti poslodavaca

Odabirom podizbornika *Moj profil* otvara se stranica s podacima poslodavca koji su uneseni prilikom registracije, a ovdje je te podatke moguće i promijeniti (Slika 38). Također je moguće izmijeniti i lozinku za pristup portalu. Nakon unesenih izmjena potrebno je kliknuti na gumb *Spremi*, a u slučaju odustajanja od unesenih promjena dovoljno je kliknuti na gumb *Odustani*.

Podizbornik *Moji oglasi* otvara stranicu s pregledom već objavljenih oglasa poslodavca te se na toj stranici oni mogu izmjenjivati ili brisati klikom na odgovarajuću oznaku u gornjem desnom kutu skraćenog prikaza oglasa (Slika 39).

|                                    |                                                                                                    | - <b>a</b> × |
|------------------------------------|----------------------------------------------------------------------------------------------------|--------------|
| mig provi Portal za zaposjavan A T |                                                                                                    |              |
| C -> C L Doportal.ug.nr/site/prome |                                                                                                    | ¥ 🔮 :        |
|                                    | Naslovna Oglasi za posao Edukacije za nezaposlene O portalu Job Club 🕹 Usluge za poslodavce +                                                                                                    |              |
|                                    | Moj profil                                                                                                    |              |
|                                    | Naziv tvrtke *                                                                                                    |              |
|                                    | Posledavac d.o.o.                                                                                                    |              |
|                                    | Adresa *                                                                                                    |              |
|                                    | Adresa Poslodavca 22                                                                                                    |              |
|                                    | OIB *                                                                                                    |              |
|                                    | 12345678901                                                                                                    |              |
|                                    | E-mail*                                                                                                    |              |
|                                    | poslodavac@poslodavac.com                                                                                                    |              |
|                                    | Lozinka                                                                                                    |              |
|                                    |                                                                                                    |              |
|                                    | Tel/mob *                                                                                                    |              |
|                                    | 091123456                                                                                                    |              |
|                                    | Web adresa                                                                                                    |              |
|                                    | http://www.poslodavac.com                                                                                                    |              |
|                                    | Spremi Odustani                                                                                                    |              |
|                                    |                                                                                                    |              |
|                                    |                                                                                                    |              |
|                                    | Emplana vila<br>Emplana vila<br>Empla vila<br>Emplana vila<br>Empla vila<br>Empla vila<br>Empla vila<br>Empla vila<br>Empla vila<br>Empla vila<br>Empla vila<br>Empla vila<br>Empla vila<br>Empla vila<br>Empla vila<br>Empla vila<br>Empla vila<br>Empla vila<br>Empla vila<br>Empla vila<br>Empla vila<br>Empla vila<br>Empla vila<br>Empla vila<br>Em |              |
|                                    | Projekt je sufinancirala Europska unija iz Europskog socijalnog fonda. Izjava o privatnosti Sadritaj ove web stranice isključiva je odgovornost<br>© 2021 Job Club Uvjeti koristenja Hrvatskog društva inženjera geotehnika.                                                                                                    |              |

#### Slika 38. Poslodavci – Moj profil

| 🔿 Maii aslari i Bastal na masellimu. 🗙 🎿                        |                                                                                                    |                                                |                                                                                               | - n × |
|-----------------------------------------------------------------|----------------------------------------------------------------------------------------------------|------------------------------------------------|-----------------------------------------------------------------------------------------------|-------|
| $4 \rightarrow 6 \rightarrow 0$ A independent of the formula to |                                                                                                    |                                                |                                                                                               | × @ : |
| e poporakogungoos/my-pos                                        | Naslovna Oglasi za                                                                                                    | posao Edukacije za nezaposlene O portal        | u Job Club 🛔 Usluge za poslodavce 🗸                                                           | н 🔮 : |
|                                                                 | Moji oglasi                                                                                                    |                                                |                                                                                               |       |
|                                                                 | Izvoditelj projekataliji<br>Hrvatsko društvo inženjera geore uže<br>V Varaždinska županija<br>Estručnjaci iz područja informatike i<br>tehničkih znanosti<br>Opširnije |                                                | Ukupno poslova: 1                                                                             |       |
|                                                                 | Europia unja<br>Zatró ni tentos Eu                                                                                                    | EUROPSKI STRUKTURNI<br>I INVESTICIJSKI FONDOVI | HDiG Hrvatsko društvo                                                                         |       |
|                                                                 | Projekt je sufinancirala Europska unija iz Europskog socijalnog fonda.<br>© 2021 Job Club                                                                              | Izjeva o privatnosti<br>Uvjeti koristenja      | Sadržaj ove web stranice isključiva je odgovornost<br>Hrvatskog društva inženjera geotehnike. |       |

Slika 39. Poslodavci – Moji oglasi

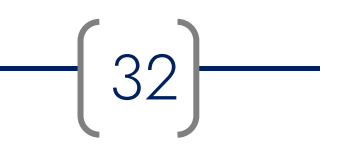

Klikom na *Novi ogla*s otvara se obrazac za objavu novog oglasa za posao (Slika 40). Za objavu oglasa potrebno je popuniti sva obavezna polja koja su označena crvenom zvjezdicom:

Naziv radnog mjesta: upisati naziv radnog mjesta za koje se objavljuje oglas Kategorija posla: iz padajućeg izbornika odabrati kategoriju posla kojoj pripada oglas Broj izvršitelja: upisati broj osoba potreban za popunu slobodnih radnih mjesta Oblik rada: odabrati između određeno/neodređeno Radno vrijeme: odabrati između puno/nepuno; ako je nepuno navesti dnevni broj radnih sati Rok prijave: upisati datum do kojeg se kandidati mogu prijavljivati

Osiguran smještaj: odabrati između da/ne

Osigurana prehrana: odabrati između da/ne

Naknada za prijevoz: odabrati između da/ne

Rad u smjenama: odabrati između da/ne

Mjesto rada: upisati mjesto obavljanja posla

*Županija/rad u inozemstvu:* iz padajućeg izbornika odabrati županiju mjesta rada ili naznačiti da se radi o inozemnom poslu

*Opis poslova:* upisati opis poslova i zadataka koji se obavljaju u sklopu radnog mjesta *Uvjeti za zapošljavanje:* upisati potrebne uvjete koje kandidat mora zadovoljavati kao potencijalni budući zaposlenik relevantan za obavljanje prethodno navedenih poslova (npr. stupanj obrazovanja, posjedovanje vozačke dozvole, radno iskustvo, potrebna znanja i vještine, poznavanje rada u digitalnim alatima, znanje stranih jezika i slično)

*Dokumentacija za prijavu na natječaj:* navesti dokumentaciju koju kandidat mora dostaviti prilikom prijave na oglas (prijava i forma prijave na natječaj, CV i poželjna forma CV-a, diploma/svjedodžba, vozačka dozvola i slično) i oblik u kojem navedeni dokumenti trebaju biti (izvorni/kopija/digitalna preslika)

*Način prijave:* navesti način na koji potencijalni budući zaposlenik treba dostaviti potrebnu dokumentaciju i istaknuti potrebne značajke "uredne" prijave

*Obavještavanje kandidata o rezultatima:* odabrati između svih kandidata/odabranih kandidata *Način obavještavanja kandidata:* iz padajućeg izbornika odabrati način na koji će kandidati biti obaviješteni o rezultatima natječaja

Datum objave: upisati datum objave oglasa

33)----

| Naziv radnog mjest                                                                                                    |                                                                                                    |      |
|----------------------------------------------------------------------------------------------------|----------------------------------------------------------------------------------------------------|------|
| Kategorija posla *                                                                                                    |                                                                                                    |      |
| Odaber ite kategoriji                                                                                                    |                                                                                                    | •    |
| Broj izvršitelja *                                                                                                    |                                                                                                    | -    |
| Oblik rada *                                                                                                    |                                                                                                    |      |
| Od                                                                                                    |                                                                                                    |      |
| Do                                                                                                    |                                                                                                    | * =  |
| Radno vrijeme *                                                                                                    |                                                                                                    | × ±  |
| Nepuro                                                                                                    |                                                                                                    | •    |
| Broj radnih sati                                                                                                    |                                                                                                    |      |
| Rok prijave *                                                                                                    |                                                                                                    |      |
| Predvidivi datum z                                                                                                    | solijavanja                                                                                                    |      |
| Osiguran smjelitaj '                                                                                                    |                                                                                                    | × 10 |
| Ne                                                                                                    |                                                                                                    | -    |
| Osigurana prehran<br>Ne                                                                                                    |                                                                                                    | *    |
| Naknada za prijevo                                                                                                    |                                                                                                    |      |
| Rad u smjenama *                                                                                                    |                                                                                                    | *    |
| Ne                                                                                                    |                                                                                                    |      |
| Mjesto rada *                                                                                                    |                                                                                                    |      |
| Zupanija/Rad u ino<br>Varazdinska                                                                                                    | imstvu *                                                                                                    | *    |
| Opis poslova *                                                                                                    |                                                                                                    |      |
|                                                                                                    |                                                                                                    |      |
|                                                                                                    |                                                                                                    |      |
|                                                                                                    |                                                                                                    |      |
| Uvjeti za zapošljeva                                                                                                    | ie *                                                                                                    |      |
|                                                                                                    |                                                                                                    |      |
|                                                                                                    |                                                                                                    |      |
|                                                                                                    |                                                                                                    |      |
| Prednost pri zapoš                                                                                                    | wanju                                                                                                    |      |
|                                                                                                    |                                                                                                    |      |
|                                                                                                    |                                                                                                    |      |
|                                                                                                    | narija (drum                                                                                                    |      |
| Builded - State -                                                                                                    | uanda i ni nglo                                                                                                    |      |
| Dodatni uvjeti, info                                                                                                    |                                                                                                    |      |
| Dodatni uvjeti, info                                                                                                    |                                                                                                    |      |
| Dodetni uvjeti, info                                                                                                    |                                                                                                    |      |
| Dodatni uvjeti, infor<br>Dokumentecija za j                                                                                                    | (javu na natječaj *                                                                                                    |      |
| Dodatni uvjeti, infor<br>Dokumentacija za g                                                                                                    | (janu na naliječaj *<br>(julio plano).                                                                                                    |      |
| Dodatni uvjeti, info<br>Dokumentacija za j<br>CV, reolika, reolik                                                                                                    | (jano na natiječaj *<br>Cjolon planov                                                                                                    |      |
| Dodatni uvjeti, info<br>Dokumentecija za<br>Cvi, molika, moliki                                                                                                    | (jano na natiječaj *<br>Galon planov                                                                                                    |      |
| Dodatri uvjeti, info<br>Dokumintacija za<br>Crj. molka, matin<br>Nacin prijeve *                                                                                                    | (jano ne natiječaj *<br>Galo plano.                                                                                                    |      |
| Dodatel udjeti, info<br>Dokumentacije za j<br>Cri, verška, vestis<br>Radia prijace *                                                                                                    | ijena ne natiječaj *<br>glato planoc.<br>1. pošta, osobili diskala, netito disigo                                                                                |      |
| Dodatel udjet, krlu<br>Dokumentacije za j<br>Cri, verška, vestis<br>Rođen prijace *                                                                                                    | ijena ne natiječaj *<br>glato planoc.<br>1. pošta, osobni dolazila, netito dolgo                                                                                 |      |
| Dodatri uğıtl, info<br>Dokumentacija za<br>Cri, welka, watis<br>Nabis prijase *<br>e. mail, benj telefi                                                                                                    | ijena ne natiječaj *<br>glato planoc.<br>a. pošta, osobni dolazila, netito dolgo                                                                                 |      |
| Dodani uvjeti, info<br>Dokumentacije za j<br>Cć, molite, matic<br>Nači n prijece *<br>e mali, broj tekti                                                                                                    | ijena ne natiječaj *<br>glaso planoc.<br>na pošta, osobril dokala, netito dogo                                                                                   |      |
| Dodani uvjeti, krlu<br>Dokumentacije za j<br>Cć, molite, matic<br>Nači n prijece *<br>e mali, broj tekti                                                                                                    | ijena ne natiječaj *<br>glaso planoc.<br>na pošta, osobril dokala, netito dolgo<br>rddata                                                                        |      |
| Dodasti uvjeti, kris<br>Dolazmentacija za j<br>CV, secila, malić<br>Načila prijam <sup>4</sup><br>e. mali, braj toleti<br>Postupak ostabira k                                                                                                    | ijeno ne natiječaj *<br>glaso plano<br>n. poše, osobel dokole, neto dolgo<br>rddate                                                                              |      |
| Dodatni uvjeti, info<br>Dodatni uvjeti, info<br>Odatni prijave 1<br>Radite prijave 1<br>e snali, broj točiti<br>Postupak odabite k                                                                                                    | ijan ra naječaj *<br>ijsko plano<br>a. poša, osobili dokola, nekto dogo<br>ndoles                                                                                |      |
| Dodatni urjeti, info<br>Dodatnestacija za<br>Cit, snoba, motio<br>Radita prijano *<br>e. mali, boj tobiti<br>Postupak odabite k                                                                                                    | ijev re nelječej *<br>ijske plano<br>a. polsk, osobit diskole, retite disgo<br>retitete:<br>Koles o resultationa *                                               |      |
| Dodatri uğeti, info<br>Dokumentacija ra<br>CV, molta, minis<br>Nacin prijese *<br>e. mail, brij tekti<br>Postupak ostabra k<br>Schawitkan                                                                                                    | ijev re nelječej *<br>ijsko plano.<br>a, polsk, osobit dobale, refeta drugo<br>refetere<br>Refete o rezultatima *                                                |      |
| Dodatni unjeti, info<br>Dodatni unjeti, info<br>Odatnimetracije za j<br>Račite prijeve <sup>1</sup><br>e: moli, konj telefi<br>Postupak odabite k<br>Info dobajstava<br>Citeli odajstava<br>Info dobajstava<br>Citeli odajstava                                                                                                    | ijev re neječej * jišo plano.  jišo plano.  s. potra, osobiri dokasi, neito drugo  ndotes kdra o nezultatina *                                                   |      |
| Dodatni ujeti, info<br>Dodatni ujeti, info<br>Odstanentacija za<br>Cit, inolas, malita<br>Nadis prijace *<br>e mali, bog teisti<br>Postupak odažina k<br>Strandikan<br>Istrandikan<br>E mali obagistani                                                                                                    | ijev ne nelječej *  jelo plano.  jelo plano.  s. potra, osobni dolanak, nelta drugo  ndolata karoldata karoldata                                                 |      |
| Dedatin unjeti, info<br>Dedatin unjeti, info<br>Dedatinentacija za<br>CV, wolska, molini<br>Nadila prijece *<br>c. mali, bog telefit<br>Stratecisleri<br>Stratecisleri<br>Dedatificacija ka<br>Stratecisleri<br>Postupat odstore a<br>Dedatificacija ka<br>Stratecisleri<br>Postupat odstore a<br>Dedatificacija ka<br>Stratecisleri<br>Dedatificacija ka<br>Stratecisleri<br>Dedatificacija ka<br>Stratecisleri<br>Dedatificacija ka<br>Stratecisleri<br>Dedatificacija ka<br>Stratecisleri<br>Dedatificacija ka<br>Stratecisleri<br>Dedatificacija ka<br>Stratecisleri<br>Dedatificacija ka<br>Stratecisleri<br>Dedatificacija ka<br>Stratecisleri<br>Dedatificacija ka<br>Stratecisleri<br>Dedatificacija ka<br>Stratecisleri<br>Stratecisleri<br>Dedatificacija ka<br>Stratecisleri<br>Stratecisleri<br>Dedatificacija ka<br>Stratecisleri<br>Stratecisleri<br>Dedatificacija ka<br>Stratecisleri<br>Stratecisleri<br>Strate | ijev ne natječaj *  jjelo pleno,  jjelo pleno,  potra, osobol dobasis, netos drugo_,  rddata kasta o resultatima *  kasta o resultatima *  kasta o resultatima * |      |
| Dodatri uğel, info<br>Dokumentecija aş<br>Oti melle, melle<br>Nadlı prijese *<br>e mail, beş tekt<br>Portuşak odatire k<br>Dokuştanarşık ka<br>Dokuştanarşık<br>İsti kenddari<br>Nadruşak odatire k<br>Dokuştanarşık ka                                                                                                    | <pre>gev re natječej *  jplos planos.  jplos planos.  a, polas, noobel dobašk, netto drugo  nddeta o resultatione *  e bandidata *  i testa sejscēja ima: </pre> |      |
| Dodatri unjeti, krist<br>Dokumentacija za<br>CV. reslav, matric<br>Madis prijee *<br>e. mal. bes testi<br>Postupsk odstars k<br>Dobejdstavanja ka<br>Dobejdstavanja ka<br>Dobejdstav                                                                            | ijev re naječaj *  jplo plano.  plano datačk, notobri datačk, noto drugo  ndidata o rezultatima *  standidata *  i tataž naječaja  po                            |      |
| Dodasti uvjeti, krlo<br>Dokumentacija za j<br>CQ, nosiha, metic<br>CQ, nosiha, metic<br>CQ, nosi                                                                            |                                                                                                    |      |
| Dedatri ujet, hro<br>Dedatri ujet, hro<br>Deturnentacja za<br>Cr, wola, matia<br>Notis prijee *<br>e. mal, bej tetti<br>Postspat odatira i<br>Obajdatavoja ka<br>Deturneja odatira i<br>Postspat odatira i<br>Deturneja odatira i<br>Deturneja odatira i<br>Deturneja odatira i<br>Deturneja odatira i                                                                                                    |                                                                                                    |      |

Slika 40. Poslodavci – Novi oglas

34

Osim obaveznih polja, postoje i neobavezna polja koja služe dodatnom, detaljnijem opisu natječaja i natječajnog postupka.

*Od – do:* ova polja otvaraju se ako je u polju *Oblik rada* odabrano *Određeno* te je moguće upisati period u kojem je radno mjesto raspoloživo

*Predvidivi datum zapošljavanja:* upisati datum za koji se očekuje da će biti prvi radni dan *Prednost pri zapošljavanju:* navesti prednosti koje mogu povećati mogućnost zapošljavanja *Dodatni uvjeti, informacije i drugo:* upisati dodatne uvjete ako postoje, detaljnije objasniti način dokazivanja ispunjavanja uvjeta natječaja i slično

*Postupak odabira kandidata:* objasniti postupak provedbe natječaja i kriterije pozivanja osobe na razgovor, navesti datum održavanja razgovora, definirati način odabira kandidata i drugo *Poveznica na cjeloviti tekst natječaja:* unijeti poveznicu na cjeloviti tekst natječaja ako je objavljen na nekom drugom mjestu

Nakon što su popunjena sva obavezna i željena neobavezna polja oglas je spreman za objavljivanje. Oglas se objavljuje klikom na gumb *Spremi*. Klikom na *Odustani* svi se unosi brišu i oglas neće biti spremljen. Ako je za oglas odabran status *Neaktivan*, takav oglas neće biti prikazan u popisu oglasa te će na stranici *Moji oglasi* biti označen sivom bojom (Slika 41).

| Moji oglasi                                                                             |                                                                              |  |
|-----------------------------------------------------------------------------------------|------------------------------------------------------------------------------|--|
|                                                                                         | Ukupno poslova: 2                                                            |  |
| Izvoditelj projektnih aktivnosti II                                                     | Izvoditelj projekata III 💣 🛍<br>(neaktivno)                                  |  |
| <ul> <li>Hrvatsko društvo inženjera geotehnike</li> <li>Varaždinska županija</li> </ul> | Hrvatsko društvo inženjera geotehnike Varaždinska županija                   |  |
| I≣ Stručnjaci iz društvenog,<br>humanističkog i umjetničkog područja                    | <ul> <li>Estručnjaci iz područja informatike i tehničkih znanosti</li> </ul> |  |
| Opširnije                                                                               | Opširnije                                                                    |  |

Slika 41. Aktivni i neaktivni oglas

*Upute za korištenje* vode korisnika do ovog priručnika, a odjava iz portala obavlja se klikom na podizbornik *Odjava*.

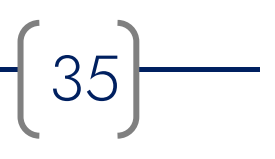

#### 4.3. Izvoditelji edukacije

Registriranom edukatoru se po prijavi u portal otvara prozor (Slika 42) izgledom sličan početnoj stranici - izmijenjen je samo posljednji izbornik koji se sada zove *Usluge za edukatore* i sadrži podizbornike *Moj profil, Moje edukacije, Nova edukacija, Upute za korištenje* i *Odjava*.

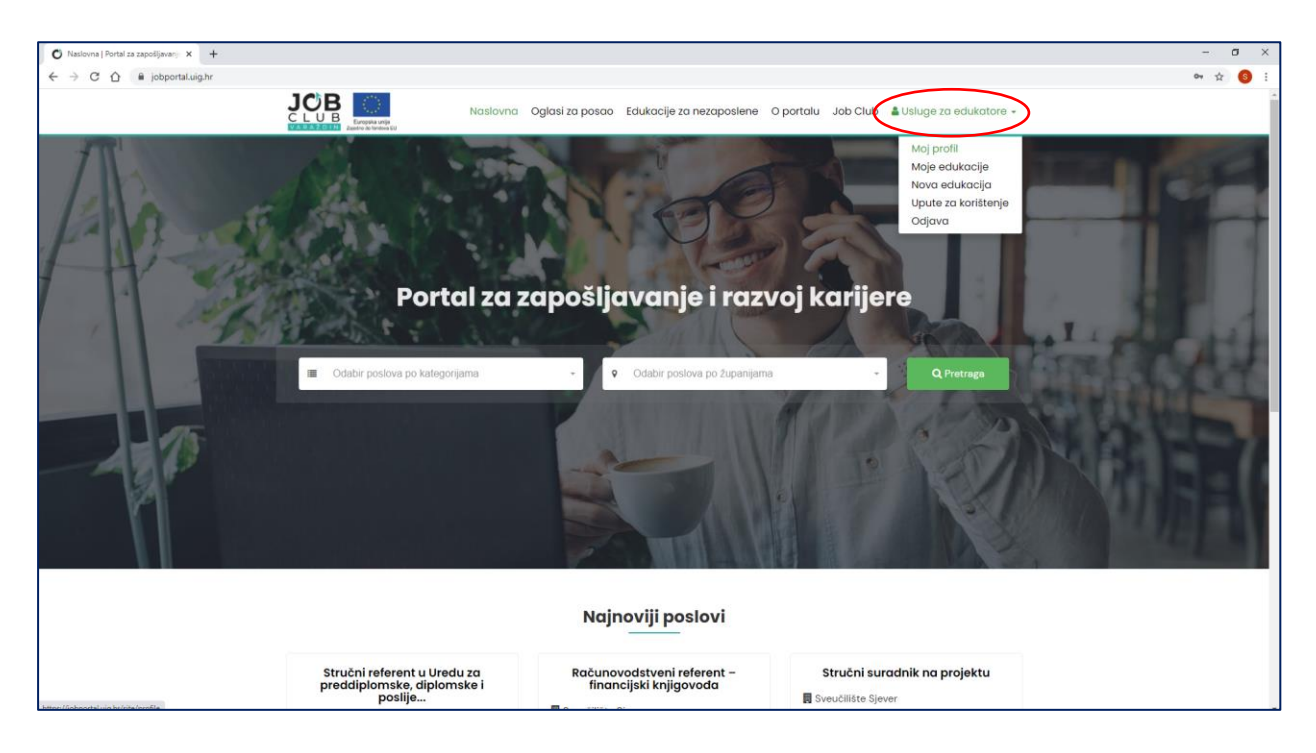

Slika 42. Mogućnosti edukatora

Odabirom podizbornika *Moj profil* otvara se stranica s podacima edukatora koji su uneseni prilikom registracije, a ovdje je te podatke moguće i promijeniti (Slika 43). Također je moguće izmijeniti i lozinku za pristup portalu. Nakon unesenih izmjena potrebno je kliknuti na gumb *Spremi*, a u slučaju odustajanja od unesenih promjena dovoljno je kliknuti na gumb *Odustani*.

Podizbornik *Moje edukacije* otvara stranicu s pregledom već objavljenih obavijesti o edukacijama te se na toj stranici one mogu izmjenjivati ili brisati klikom na odgovarajuću oznaku u gornjem desnom kutu skraćenog prikaza objave (Slika 44).

|                                           |                                                                                                    | - <b>a</b> × |
|-------------------------------------------|----------------------------------------------------------------------------------------------------|--------------|
| O Moj prohi   Portal za zaposljavan X +   |                                                                                                    | - 0 ^        |
| ← → C ① iii jobportal.uig.hr/site/profile |                                                                                                    | r 😏 :        |
|                                           | LEURA MELANINA ANDRA ANDRA AND                                                                                                    |              |
|                                           | Moj profil                                                                                                    |              |
|                                           | Naziv izvoditelja edukacije *                                                                                                    |              |
|                                           | Edukator institucija                                                                                                    |              |
|                                           | Adresa *                                                                                                    |              |
|                                           | Edukatorska 12                                                                                                    |              |
|                                           | O/B *                                                                                                    |              |
|                                           | 45678910245                                                                                                    |              |
|                                           | E-mail*                                                                                                    |              |
|                                           | edukator@edukator.com                                                                                                    |              |
|                                           | Lozinka                                                                                                    |              |
|                                           |                                                                                                    |              |
|                                           | Tel/mob *                                                                                                    |              |
|                                           | 0123456789                                                                                                    |              |
|                                           | Web adresa *                                                                                                    |              |
|                                           | http://www.edukator.com                                                                                                    |              |
|                                           | Spremi Odustani                                                                                                    |              |
|                                           |                                                                                                    |              |
|                                           |                                                                                                    |              |
|                                           | Engende visje<br>Engende visje<br>Autor in Metanica<br>Engende visje<br>Engende visje<br>En |              |
|                                           | Projekt je sufinancirala Europska uraja iz Europskog socijalnog fonda. Izjava o privatnosti Sadržaj ove web stranice isključiva je odgovornost<br>© 2021 Job Club Uvjeti koristenja Hrvatskog družtva interijera geotelnike.                                                                                                    |              |

Slika 43. Edukatori – Moj profil

| O Moje edukacije   Portal za zapol   X +             |                                                                                                    | - ( | o ×        |
|------------------------------------------------------|----------------------------------------------------------------------------------------------------|-----|------------|
| ← → C ☆  i jobportal.uig.hr/educations/my-educations |                                                                                                    | \$  | <b>S</b> : |
| JC                                                   | Naslovna Oglasi za posao Edukacije za nezaposlene O portalu Job Club 🌢 Usluge za edukatore •                                                                                                    |     |            |
| Мој                                                  | e edukacije                                                                                                    |     |            |
| 唐 J<br>≜ 12<br>♀ Va                                  | adionice grupnog karijanog<br>sovjetovanja<br>ob Club Varaždin<br>10.2020<br>raždin, Kratka 4<br>Coptimije                                                                                                    |     |            |
|                                                      |                                                                                                    |     |            |
| e<br>Zarri<br>Projet                                 | words and you<br>the scheme with the scheme state of the scheme state scheme state scheme state scheme scheme |     |            |

Slika 44. Edukatori – Moje edukacije

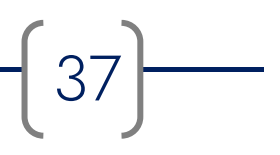

Klikom na *Nova edukacija* otvara se obrazac za objavu novog oglasa za edukacije. Na portalu se mogu objavljivati oglasi za besplatne (Slika 45) i komercijalne edukacije (Slika 46). Za objavu obje vrste oglasa potrebno je popuniti sva obavezna polja koja su označena crvenom zvjezdicom:

Naziv edukacije/tečaja: upisati naziv edukacije za koju se objavljuje oglas Rok prijave: upisati datum do kojeg se kandidati mogu prijavljivati Početak edukacije: upisati datum početka edukacije Broj sati: navesti ukupni broj sati trajanja edukacije Mjesto izvođenja: upisati adresu lokacije održavanja edukacije ili naznačiti da se radi o online provedbi Županija: upisati županiju održavanja edukacije Verificirani program obrazovanja odraslih: odabrati između da/ne Besplatan program: odabrati između da/ne

Ako se radi o komercijalnoj edukaciji, odnosno ako edukator u polju *Besplatan program* odabere *Ne*, otvaraju se 3 dodatna polja, od kojih je polje *Cijena* obavezno, dok su polja *Način plaćanja* i *Plaćanje na rate* neobavezna:

*Cijena:* upisati punu cijenu programa sa svim popratnim troškovima ako ih ima *Način plaćanja:* iz padajućeg izbornika odabrati između gotovina/virman/kartice

Ako edukator odabere opciju *kartice* otvara se dodatno polje *Podržane kartice* u kojem se mogu odabrati opcije Visa/Diners/Maestro/MasterCard

*Plaćanje na rate:* odabrati između da/ne

Ako edukator odabere opciju *Da,* otvara se dodatno polje *Broj rata* u kojem se iz padajućeg izbornika mogu odabrati opcije 2/3/6/12/24/36

*Uvjeti prijave:* navesti uvjete za pristupanje programu ako oni postoje, a ako je edukacija namijenjena svima bez ograničenja upisati da nema uvjeta *Dodatne informacije:* iz padajućeg izbornika odabrati način na koji potencijalni polaznici mogu doći do dodatnih informacija (telefon, e-mail, web stranica)

Datum objave: upisati datum objave oglasa

38)-----

| Naziv edukacije/tečaja *                                                                                                    |     |
|----------------------------------------------------------------------------------------------------|-----|
|                                                                                                    |     |
| Rok prijave *                                                                                                    | * = |
| Početak edukacije *                                                                                                    |     |
|                                                                                                    | ×   |
| Završetak edukacije                                                                                                    |     |
|                                                                                                    | × Ħ |
| Broj sati *                                                                                                    |     |
|                                                                                                    |     |
| Broj dana                                                                                                    |     |
| Miesto izvođenja *                                                                                                    |     |
| Adress lokacije ili onime provedba                                                                                                    |     |
| Županija *                                                                                                    |     |
| Varatdisska                                                                                                    |     |
| Način provedbe                                                                                                    |     |
| Dinamika održavanja, dnevno trajanje edukacije i slično                                                                                                    |     |
|                                                                                                    |     |
|                                                                                                    |     |
|                                                                                                    |     |
|                                                                                                    |     |
| Verificirani program obrazovanja odraslih *                                                                                                    |     |
| Ne                                                                                                    | *   |
| Besplatan program *                                                                                                    |     |
| Ua                                                                                                    | •   |
| Uvjeti prijave *                                                                                                    |     |
| Navesti uvjete za pristupanje programu ako postoje ili upisati "Nema uvjeta"                                                                                                    |     |
|                                                                                                    |     |
|                                                                                                    |     |
|                                                                                                    |     |
|                                                                                                    |     |
| Visitina Lonnatanila kala as atala, un danatan ad darila hada                                                                                                    |     |
| Vješšine i kompetencije koje se stječu završavanjem edukacije/tečaja                                                                                                    |     |
| Vještine i kompetencije koje se stjeću zevršavanjem edukacije/tećaja                                                                                                    |     |
| Vještine i kompetencije koje se stječu završavanjem edukacije/tećeja                                                                                                    |     |
| Vještine i kompetencije koje se stječu završavanjem edukacije/tećaja                                                                                                    |     |
| Vještine i kompetencije koje se stjeću završavanjem edukacije/tećeje                                                                                                    |     |
| Vještine i kompetencije koje se stjeću završavanjem edukacije/teđaje                                                                                                    |     |
| Vještine i kompetencije koje se stjeću završavanjem edukacije/teđaja                                                                                                    |     |
| Vještine i kompetencije koje se stjeću završavanjem edukacije/tećaja                                                                                                    |     |
| Vještine i kompetencije koje se stječu završavanjem edukacije/tećaja                                                                                                    |     |
| Vještine i kompetencije koje se stječu završavanjem edukacije/tećaja                                                                                                    |     |
| Vješšine i kompetencije koje se stječu završavanjem edukacije/tećeja                                                                                                    |     |
| Vještine i kompetencije koje se stječu završavanjem edukacije/tećaja                                                                                                    |     |
| Vještine i kompetencije koje se stječu završavanjem edukacije/tečeja Dodatne informacije *  [E-mail *  Info telefon Info e-mail Info e-mail Info e-mai |     |
| Vještine i kompetencije koje se stječu završavanjem edukacije/tečeja                                                                                                    |     |
| Vještine i kompetencije koje se stječu završavanjem edukacije/tećaja                                                                                                    | ×   |
| Vješšine i kompetencije koje se stječu završavanjem edukacije/tećaja                                                                                                    | × E |
| Vješšine i kompetencije koje se stječu završavanjem edukacije/tećeja                                                                                                    | ×   |

Slika 45. Edukatori – Nova besplatna edukacija

39

| Nova objava                                                                  |     |
|------------------------------------------------------------------------------|-----|
| Naziv edukscije/tečaja *                                                     |     |
| Rok prijave *                                                                |     |
|                                                                              | × = |
| Početak edukacije *                                                          |     |
| Završetak edukacije                                                          | ×   |
|                                                                              | × Ħ |
| Broj sati *                                                                  |     |
| Broi dana                                                                    |     |
| and and and a                                                                |     |
| Mjesto izvođenja *                                                           |     |
| Adress lokacije ili online provedba                                          |     |
| zupanija *<br>Varaždinska                                                    | *   |
| Način provedbe                                                               |     |
| Dinamika održavanja, dnevno trajanje edukacije i slično                      |     |
|                                                                              |     |
|                                                                              |     |
|                                                                              |     |
| Verificirani program obrazovanja odraslih *                                  |     |
| Ne                                                                           | *   |
| Besplatan program *                                                          |     |
| Ne                                                                           | *   |
| Cijena *                                                                     |     |
| Polje Cijena programa ne smije biti prazno.                                  |     |
| Način plačanja<br>Gotovina x Virman x Nartice x                              |     |
| Podržane kartice                                                             |     |
| Visa x Diners x Messtro x MasterCard x                                       |     |
| PlaCanje na rate                                                             |     |
| Da                                                                           | *   |
| Broj rata                                                                    |     |
| - Uvieti priisve *                                                           |     |
| Navesti uvjete za pristupanje programu ako postoje ili upisati "Nema uvjeta" |     |
|                                                                              |     |
| Vještine i kompetencije koje se stječu završavanjem edukacije/tečaja         |     |
|                                                                              |     |
|                                                                              |     |
| Dodatne informacije *                                                        |     |
| [E-mal x]                                                                    |     |
| Info telefon                                                                 |     |
|                                                                              |     |
| Into e-mail                                                                  |     |
| Info web stranica                                                            |     |
| Datum obiave *                                                               |     |
| 18:04:2021                                                                   | ×   |
| Status objave                                                                |     |
| Aktivne                                                                      | •   |
| Spremi Odustani                                                              |     |

Slika 46. Edukatori – Nova komercijalna edukacija

40

Osim obaveznih polja, postoje i neobavezna polja koja služe dodatnom, detaljnijem prikazu edukacije:

*Način provedbe:* opisati dinamiku provedbe edukacije, dnevno trajanje, raspored održavanja i pauza, opis programa i slično

Vještine i kompetencije koje se stječu završavanjem edukacije/tečaja: upisati koje će vještine osoba steći sudjelovanjem na edukaciji i za što joj one mogu poslužiti Info telefon: upisati broj telefona na koji potencijali polaznici mogu dobiti detaljnije informacije

Info e-mail: upisati e-mail na koji potencijali polaznici mogu dobiti detaljnije informacije

Napomena: e-mail adresa u objavi je vidljiva samo registriranim korisnicima portala Info web stranica: upisati web adresu na kojoj se mogu dobiti detaljnije informacije

Nakon što su popunjena sva obavezna i željena neobavezna polja oglas je spreman za objavljivanje. Oglas se objavljuje klikom na gumb *Spremi*. Klikom na *Odustani* svi se unosi brišu i oglas neće biti spremljen. Ako je za oglas odabran status *Neaktivan*, takav oglas neće biti prikazan u popisu oglasa te će na stranici *Moje edukacije* biti označen sivom bojom (Slika 47).

| Moje edukacije                                      |                                              |  |
|-----------------------------------------------------|----------------------------------------------|--|
| Online radionice grupnog<br>karijernog savjetovanja | Radionice grupnog<br>karijernog savjetovanja |  |
| 🞓 Job Club Varaždin                                 | 🞓 Job Club Varaždin                          |  |
| i 10.05.2021 ∰                                      | <b>12.10.2020</b>                            |  |
| ♥ Online provedba<br>Opširnije                      | ♥ Varaždin, Kratka 4<br>Opširnije            |  |
|                                                     |                                              |  |

Slika 47. Aktivna i neaktivna obavijest o edukaciji

*Upute za korištenje* vode korisnika do ovog priručnika, a odjava iz portala obavlja se klikom na podizbornik *Odjava*.

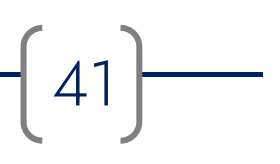

## 5. Privatnost i uvjeti korištenja

#### 5.1. Izjava o privatnosti

Izjava o privatnosti odnosi se na prikupljanje i obradu osobnih podataka korisnika portala i njihovu sigurnost, a cjeloviti tekst Izjave dan je u nastavku.

Zadnja izmjena: 1. ožujka 2019.

Hrvatsko društvo inženjera geotehnike (HDIG) poštuje vašu privatnost i temelji svoje internetske stranice na tehnologijama koje pružaju bolje i sigurnije mrežno iskustvo. Ova Izjava o privatnosti odnosi se na prikupljanje i obradu vaših osobnih podataka na svim internetskim stranicama na domeni www.uig.hr i njezinim poddomenama (u nastavku: internetske stranice). Korištenjem ovih internetskih stranica suglasni ste s načinom prikupljanja i obrade podataka opisanim u ovoj Izjavi. Molimo vas pročitajte ovaj tekst u cijelosti kako biste razumjeli koje informacije prikupljamo od vas i na koji način ih koristimo.

**Prikupljanje i obrada osobnih podataka**. Kako bi se održala funkcionalnost internetskih stranica i omogućile usluge koje želite, HDIG može prikupljati i upotrebljavati vaše osobne podatke. Internetske stranice HDIG možete koristiti bez otkrivanja vaših osobnih podataka te nam niste obvezni dati vaše osobne podatke kao uvjet korištenja stranica, osim ako je to potrebno da bismo vam pružili uslugu u skladu s vašim zahtjevom.

Putem internetskih stranica moguće je, ovisno o svrsi, prikupljanje osobnih podataka kao što su: ime i prezime, adresa e-pošte, OIB, datum i mjesto rođenja, kućna ili poslovna adresa, telefonski broj, podaci o stečenim kvalifikacijama i slično. Upisom osobnih podataka u za to predviđena polja dajete privolu da se navedeni podaci upotrebljavaju u svrhu za koju su dati.

Internetske stranice HDIG koriste isključivo kolačiće koji su nužni za njihovo funkcioniranje.

Prikupljene podatke, kao i podatke koje je saznao na temelju pružanja usluga, HDIG obrađuje u svrhu u koju su isti dati te ih može koristiti kako bi vam pružio učinkovitiju korisničku uslugu, olakšao korištenje web stranica uklanjanjem potrebe za učestalim upisivanjem istih podataka ili za prilagodbu web stranica vašim osobnim sklonostima i interesima.

Sigurnost vaših osobnih podataka. Internetske stranice štite vaše osobne podatke od neovlaštenog pristupa, upotrebe ili odavanja. Podaci na računalnim poslužiteljima pohranjuju se u kontroliranom, sigurnom okruženju, zaštićenom od neovlaštenog pristupa, upotrebe ili odavanja.

HDIG ne prodaje, ne iznajmljuje i ne posuđuje popise korisnika svojih stranica i njihove podatke trećim stranama.

**Uvjeti i izmjene**. Uvjeti ove Izjave o privatnosti uređuju upotrebu svih podataka prikupljenih za vrijeme primjenjivanja Izjave. Povremeno ćemo ažurirati ovu Izjavu o privatnosti, a nakon svake promjene ćemo navesti datum izmjena na vrhu ove stranice, koja će biti valjana od toga datuma. Predlažemo da povremeno pregledate ova pravila o privatnosti kako biste bili informirani o načinu na koji štitimo vaše podatke.

Ovime vas HDIG ujedno informira da imate pravo na pristup svim datim osobnim podacima, kao i na njihov ispravak te da imate pravo naknadno odustati od prethodno datih suglasnosti, djelomično ili u cijelosti. Ako želite znati posjedujemo li i obrađujemo vaše osobne podatke ili ako želite pristupiti osobnim podacima koje imamo o vama, molimo vas da nas kontaktirate na info@uig.hr.

*Informacije za kontakt.* HDIG će rado primiti vaše komentare i sugestije u vezi s ovom Izjavom, kao i ostale primjedbe. Možete nam se obratiti na: info@uig.hr ili na broj telefona: 042/ 562 085.

#### 5.2. Uvjeti korištenja

Uvjeti korištenja javno su objavljeni na portalu i obvezujući su za sve korisnike:

Zadnja izmjena: 15.06.2020.

Pristupanjem stranicama jobportal.uig.hr (u nastavku: Job Portal) i njihovim korištenjem potvrđujete suglasnost s uvjetima njihova korištenja u tekstu kako slijedi:

- 1. Usluge objave oglasa na Job Portalu su besplatne. Oglas mora sadržajem pripadati u kategoriju u kojoj je objavljen.
- 2. Isključiva odgovornost za točnost i istinitost podataka u oglasima na Job Portalu je na korisniku koji je oglas objavio.
- 3. Na Job Portalu nije dozvoljeno objavljivanje sadržaja koji su nezakoniti, prijeteći, uvredljivi te koji sadrže podatke o drugim osobama bez njihova izričitog odobrenja.
- 4. Korisnik se obvezuje da neće oglašavati poslove i usluge koji su u suprotnosti sa zakonskim propisima i Ustavom Republike Hrvatske.
- 5. Job Portal zadržava pravo brisanja oglasa za koje ocjeni da su neprikladni ili neprilični.
- 6. Prilikom registracije korisničkog računa, korisnik je dužan unijeti točne podatke koji se od njega traže.
- 7. Prilikom registracije korisničkog računa prikupljaju se određeni osobni podaci koji su nužni za pružanje usluge. Osobni podaci korisnika koristit će se i čuvati u skladu s <u>Izjavom o</u> <u>privatnosti HDIG.</u>
- 8. Podacima korisničkog računa korisnik može pristupiti nakon prijave u Job Portal, pod opcijom Moj profil. Na istom mjestu korisnik može i trajno obrisati svoj profil. Brisanjem korisničkog računa, svi podaci korisnika brišu se iz baze.
- 9. Job Portal zadržava pravo da korisnika koji ne postupa u skladu s Uvjetima korištenja privremeno ili trajno onemogući u korištenju usluga.
- 10. Uvjeti korištenja se povremeno mogu promijeniti. Uvjeti su važeći od datuma objavljenog na vrhu ove stranice.

## HDIG Hrvatsko društvo inženjera geotehnike

#### Tome Blažeka 7, Varaždin

Tel: +385 42 562 085 E-mail: info@uig.hr <u>https://www.uig.hr/</u>

Za više informacija o EU fondovima posjetite web stranicu Ministarstva regionalnog razvoja i fondova Europske unije <u>www.strukturnifondovi.hr</u>.

Sadržaj ovog priručnika isključiva je odgovornost Hrvatskog društva inženjera geotehnike.

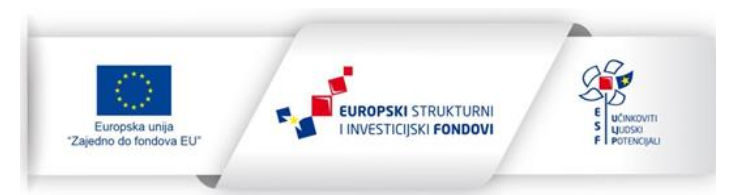

Projekt je sufinancirala Europska unija iz Europskog socijalnog fonda.